#### Valstybinė teritorijų planavimo ir statybos inspekcija prie Aplinkos ministerijos Vienuolio g. 8, LT-01104 Vilnius

# Lietuvos Respublikos statybos leidimų ir statybos valstybinės priežiūros informacinė sistema "Infostatyba"

Išorinės svetainės naudotojo vadovas

Versija 0.1 2015-09-16

## Turinys

| 1 | Ben   | ndra dalis                                                  | 4          |
|---|-------|-------------------------------------------------------------|------------|
|   | 1.1   | Dokumento tikslas                                           | 4          |
|   | 1.2   | Terminai ir sąvokos                                         | 4          |
| 2 | Apie  | e IS "Infostatyba" išorinę svetainę                         | 5          |
|   | 2.1   | Pagrindinis langas                                          | 5          |
|   | 2.2   | Informacinis meniu                                          | 6          |
|   | 2.3   | Pagrindinis meniu                                           | 6          |
|   | 2.4   | Pagalbinis meniu                                            | 7          |
|   | 2.5   | Prisijungimas prie sistemos                                 | 8          |
|   | 2.6   | Mano profilis                                               | 9          |
|   | 2.7   | Įgaliojimo sukūrimas                                        | 11         |
|   | 2.8   | Atsijungimas nuo sistemos                                   | 12         |
| 3 | Elek  | ktroninės paslaugos1                                        | L <b>3</b> |
|   | 3.1   | Prašymai / pranešimai                                       | 13         |
|   | 3.1.1 | .1 Naujo prašymo / pranešimo sukūrimas                      | 15         |
|   | 3.    | .1.1.1 Pagrindinė informacija                               | 16         |
|   | 3.    | .1.1.2 Projektas                                            | 17         |
|   |       | 3.1.1.2.1 Statytojo pasirinkimas                            | 17         |
|   |       | 3.1.1.2.2 Fizinio asmens įvedimas                           | 19         |
|   |       | 3.1.1.2.3 Juridinio asmens įvedimas                         | 20         |
|   | 3.    | .1.1.3 Statiniai                                            | 21         |
|   |       | 3.1.1.3.1 Bendri duomenys                                   | 23         |
|   |       | 3.1.1.3.2 Statinio registracijos duomenys                   | 23         |
|   |       | 3.1.1.3.3 Patalpos                                          | 24         |
|   |       | 3.1.1.3.4 Susijusių asmenų duomenys                         | 26         |
|   |       | 3.1.1.3.5 Fizinių ir juridinių atestuotų asmenų įvedimas    | 27         |
|   |       | 3.1.1.3.6 Rodikliai                                         | 29         |
|   | 3.    | .1.1.4 Projekto dalyviai                                    | 30         |
|   | 3.    | .1.1.5 Papildoma informacija                                | 30         |
|   |       | 3.1.1.5.1 Dokumento pasirinkimas                            | 31         |
|   |       | 3.1.1.5.2 Dokumento pridėjimas                              | 32         |
|   | 3.    | .1.1.6 Mokėjimų duomenys                                    | 33         |
|   | 3.    | .1.1.7 Pridedami dokumentai                                 | 35         |
|   | 3.1.2 | .2 Pateiktų prašymų / pranešimų būsenų peržiūra             | 36         |
|   | 3.1.3 | .3 Pateiktų prašymų / pranešimų el. dokumento atsisiuntimas | 37         |

| 7 Pra | nešimai                                                  | 49 |
|-------|----------------------------------------------------------|----|
| 6.6   | Pasiūlymai / problemos / nusiskundimai                   | 48 |
| 6.5   | Naujienos                                                | 48 |
| 6.4   | Prašymų pateikimo internetu instrukcijos                 | 48 |
| 6.3   | Dokumentų formos                                         | 47 |
| 6.2   | Su prašymu pateikiami dokumentai                         | 47 |
| 6.1   | Teisės aktai                                             | 47 |
| 6 Ber | ndroji informacija                                       | 47 |
| 5.4   | Statiniai pagal išduotus statybą leidžiančius dokumentus | 46 |
| 5.3   | Statybos priežiūros dokumentai                           | 46 |
| 5.2   | Statybos užbaigimo dokumentai                            | 46 |
| 5.1   | Statybą leidžiantys dokumentai                           | 45 |
| 5 Aps | skaita ir dokumentai                                     | 45 |
| 4 Sav | vavališkos statybos                                      | 44 |
| 3.5   | .1 Naujos žinutės siuntimas                              | 43 |
| 3.5   | Žinutės                                                  | 42 |
| 3.4   | Neapmokėti dokumentai                                    | 42 |
| 3.3   | .1 Naujo veiklos vertinimo įvedimas                      | 40 |
| 3.3   | Veiklos vertinimai                                       |    |
| 3.2   | Mano statybos                                            |    |
| 3.1   | .5 Pakartotinio prašymo pateikimas                       |    |
| 3.1   | .4 Projekto patikrinimų peržiūra                         |    |

## 1 Bendra dalis

Šiame skyriuje pateikta bendra informacija apie dokumentą. Pateikiamas dokumento tikslas bei naudojami terminai ir sąvokos.

## **1.1** Dokumento tikslas

Šis vadovas yra Valstybinės teritorijų planavimo ir statybos inspekcijos prie Aplinkos ministerijos vykdomo Lietuvos Respublikos statybos leidimų ir statybos valstybinės priežiūros informacinės sistemos (toliau – IS) "Infostatyba" projekto dokumentas.

Dokumentas skirtas IS "Infostatyba" išorinės svetainės www.planuojustatyti.lt naudotojams.

## 1.2 Terminai ir sąvokos

| Nr. | Terminas | Paaiškinimas                                                                         |
|-----|----------|--------------------------------------------------------------------------------------|
| 1.  | DUK      | Dažniausiai užduodami klausimai                                                      |
| 2.  | LR       | Lietuvos Respublika                                                                  |
| 3.  | VTPSI    | Valstybinė teritorijų planavimo ir statybos inspekcija prie<br>Aplinkos ministerijos |
| 4.  | SLD      | Statybą leidžiantis dokumentas                                                       |
| 5.  | VIISP    | Valstybės informacinių išteklių sąveikumo platforma                                  |

#### Lentelė 1. "Terminai ir sąvokos"

## 2 Apie IS "Infostatyba" išorinę svetainę

Naudojantis IS "Infostatyba" išorine svetaine, galima nuotoliniu būdu pateikti prašymus gauti statybą leidžiantį dokumentą, kitus su statyba susijusius dokumentus, pranešti apie galbūt savavališkas statybas ir kitus pranešimus.

Po pateiktų prašymų registracijos IS "Infostatyba" vidinėje sistemoje, šioje svetainėje galima stebėti jų nagrinėjimo eigą. Taip pat galima sužinoti, kokie dokumentai yra pateikiami su atitinkamu prašymu, rasti nuorodas į aktualiausius teisės aktus, susipažinti su DUK ir VTPSI atsakymai į juos.

## 2.1 Pagrindinis langas

Atvėrus "Infostatyba" svetainę, pateikiamas pagrindinis sistemos langas.

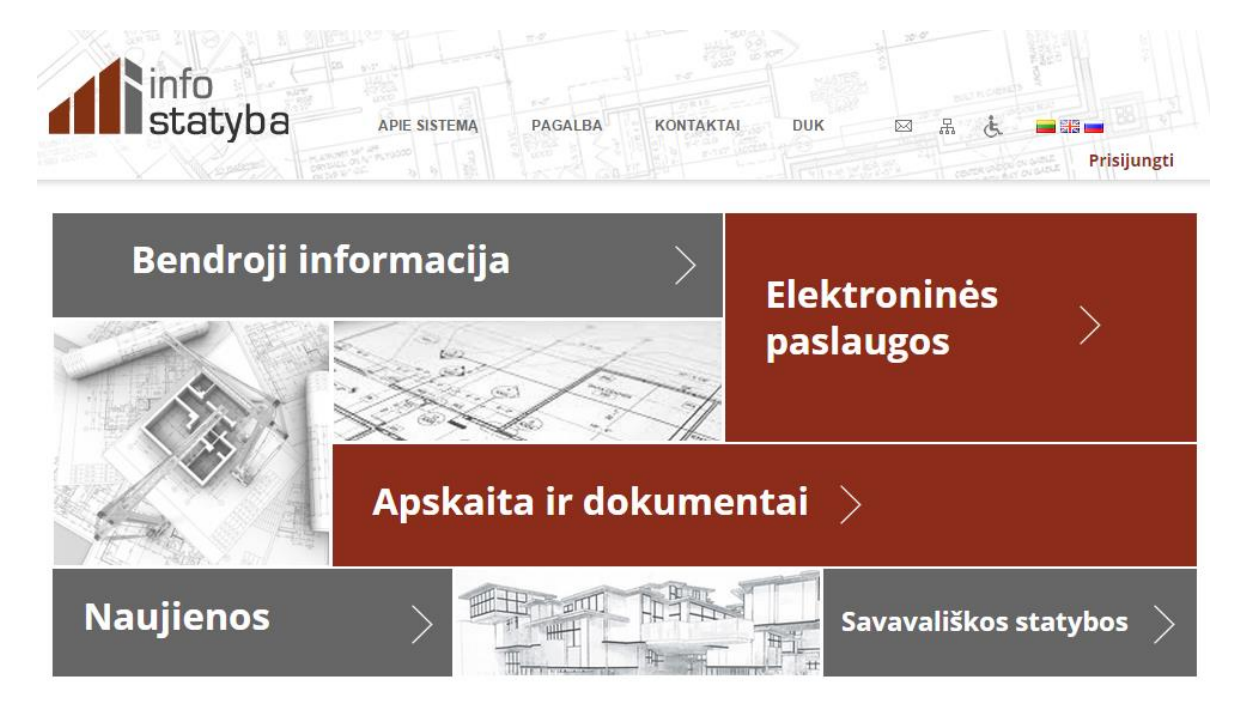

© VALSTYBINĖ TERITORIJŲ PLANAVIMO IR STATYBOS INSPEKCIJA PRIE APLINKOS MINISTERIJOS Atsa

Atsakomybės apribojimas – Privatumo politika

#### 2-1 pav. Pagrindinis sistemos langas

Tituliniame lange pateikiamas informacinis meniu, kuris yra matomas visuose sistemos languose, ir nuorodos į svarbiausias svetainės skiltis. Pasirinkus vieną iš skilčių, atveriamas vidinis sistemos langas.

| info<br>statyba                               | APIE SISTEMĄ PAGALBA KONTAKTAI DUK 🖂 🖧 🖬 🖽 🖿<br>Prisijungti                                                                                                    |
|-----------------------------------------------|----------------------------------------------------------------------------------------------------|
| Elektroninės ><br>paslaugos                   | Savavališkos Apskaita ir<br>statybos Pranešimai Pranešimai Pranešimai S                                                                                                    |
| Bendroji informacija / Naujienos              |                                                                                                    |
| Teisės aktai                                  | > Naujienos                                                                                                    |
| Su prašymu pateikiami )<br>dokumentai         | D.U.K. Teisės klausimai     Teisės klausimai     ANONIMINIAI PRITARIMAI / NEPRITARIMAI PROIEKTAMS Informacija atpaujinta 2013-03-15                                                                  |
| Dokumentų formos                              | <ul> <li>Tikrinant projektus, juos tikrinantys subjektai ne visuomet IS</li> <li>Daugiau »</li> </ul>                                                                                                |
| Prašymų pateikimo ;<br>internetu instrukcijos | D.U.K. Dokumentų išdavimas ir jų atsiėmimas                                                                                                    |
| Naujienos                                     | Dokumentų išdavimas ir jų atsiėmimas Galimybė išduoti statybą leidžiančius dokumentus pagal MTR<br>1.07.01:2006 "Melioracijos statinių statybos leidimas" IS "Infostatyba" (2012-06-26)<br>Daugiau » |
| Pasiūlymai / problemos / )<br>nusiskundimai   | D.U.K. Prašymo nagrinėjimo eigos stebėjimas                                                                                                    |
|                                               | Prašymo nagrinėjimo eigos stebėjimas   Prašymo eigos stebėjimas IS "INFOSTATYBA" (2012-06-22)                                                                                                    |

2-2 pav. Vidinis sistemos langas

Vidiniame lange pateikiamas informacinis meniu, pagrindinis meniu ir pagalbinis meniu, kuriame pateikiami gilesni pagrindinio meniu punktai.

## 2.2 Informacinis meniu

Informaciniame sistemos meniu galima rasti bendrą informaciją apie sistemą, pagalbą, kaip naudotis sistema ir pasiskaityti dažniausiai užduodamus klausimus ir VTPSI atsakymus į juos.

PAGALBA APIE SISTEMA KONTAKTA DUK M

2-3 pav. Informacinis meniu

Paspaudus atitinkamą vėliavėlę, svetainės turinys bus pateiktas lietuvių, anglų arba rusų kalba. Naršyti informaciniame meniu galima ir neprisijungus.

## 2.3 Pagrindinis meniu

Pagrindinį meniu sudaro šios dalys:

- Elektroninės paslaugos;
- Savavališkos statybos;
- Apskaita ir dokumentai;
- Bendroji informacija;
- Pranešimai.

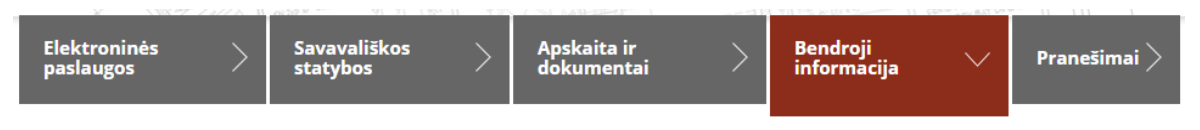

2-4 pav. Pagrindinis meniu

Pasirinkus pagrindinio meniu punktą, pasirinktas punktas išskiriamas stilistiškai, o kairėje lango pusėje esančiame pagalbiniame meniu pateikiami gilesni to punkto skyriai.

Meniu punktų "Apskaita ir dokumentai", "Bendroji informacija" ir "Pranešimai" turinį galima skaityti ir neprisijungus prie sistemos. Norint matyti gilesnę punktų "Elektroninės paslaugos" ir "Savavališkos statybos" informacija privaloma prisijungti prie sistemos.

Po pagrindiniu meniu visuomet yra pateikiamas nuoseklus kelias iki lango, kuriame tuo metu yra naršoma.

Bendroji informacija / Teisės aktai / Lietuvos Respublikos įstatymai

#### 2-5 pav. Kelias

Kelias yra nuorodos, kuriomis galima pasinaudoti, norint patekti į kitus svetainės puslapius.

## 2.4 Pagalbinis meniu

Pagalbiniame meniu pateikiami punktai priklauso nuo pasirinkto pagrindinio meniu punkto.

#### Elektroninės paslaugos

• Prašymai / pranešimai;

Čia galima pamatyti pateiktus ir nepateiktus prisijungusio naudotojo prašymus, taip pat pildyti ir teikti prašymus bei pranešimus.

• Mano statybos;

Pateikiami visi prisijungusio naudotojo įvesti statinių projektai.

• Veiklos vertinimas;

Galima pamatyti atestuotų asmenų, susijusių su statyba, veiklos vertinimus bei atlikti vertinimų paiešką.

• Profilis;

Pateikiami prisijungusio naudotojo duomenys bei galimybė nusistatyti norimus gauti pranešimus el. paštu arba SMS.

Galima sukurti norimam laiko tarpui įgaliojimą kitam asmeniui, dirbti sistemoje už prisijungusį naudotoją, suteikiant galimybę tik peržiūrėti duomenis arba peržiūrėti ir redaguoti duomenis.

Atsijungti nuo sistemos.

Neapmokėti dokumentai;

Pateikiamas neapmokėtų dokumentų sąrašas, su galimybe peržiūrėti mokėjimo duomenis bei atlikti apmokėjimą. Jei mokėjimas yra atliktas ir tereikia įvesti jo duomenis, pasirenkama piktograma "Apmokėti". Norint apmokėti prisijungiant per VIISP, renkamasi piktograma "Apmokėti Per VIISP". Pasirinkus apmokėjimą per VIISP, sistema nukreipia naudotoją į elektroninius valdžius vartus, kur galima atlikti mokėjimą.

• Žinutės.

Pateikiami gautų ir išsiųstų prisijungusio naudotojo žinučių sąrašai.

#### Savavališkos statybos

Galima užpildyti pranešimą apie galbūt savavališkas statybas. Informacija pildoma atskirais lapai naudojantis mygtukais "Toliau". Norint duomenis taisyti, spaudžiama "Atgal". Užpildžius reikiamus duomenis, spaudžiamas mygtukas "Išsaugoti".

#### Apskaita ir dokumentai

Pateikiami dokumentų bei statinių pagal išduotus statybą leidžiančius dokumentus sąrašai.

#### Bendroji informacija

Pateikiama bendroji informacija apie teisės aktus, apie dokumentus, kurie pateikiami su prašymu, dokumentų formos atsispausdinimui ir pildymui ranka, prašymų pateikimo internetu instrukcijos, naujienos.

"Pasiūlymai / problemos / nusiskundimai" pateikiama forma naudotojui, kai norima pranešti apie pasiūlymus, problemas ar nusiskundimus, susijusius su IS "Infostatyba".

#### Pranešimai

Pateikiami sistemos pranešimai.

### 2.5 **Prisijungimas prie sistemos**

Interneto naršyklėje surinkus sistemos adresą, pagrindiniame meniu paspaudus nuorodą "Prisijungti" arba tiesiog bandant atverti paslaugą, kuriai yra būtinas prisijungimas, pateikiamas naudotojo prisijungimo langas (žr. 2-6 pav.).

|                          | Naudotojo prisijungimas |  |  |  |  |
|--------------------------|-------------------------|--|--|--|--|
| Prisijungimo<br>vardas * | Naudotojo vardas        |  |  |  |  |
| Slaptažodis *            | •••••                   |  |  |  |  |
| Prisijungti              | Prisijungti per VIISP   |  |  |  |  |
| Pamiršote sla            | Pamiršote slaptažodį?   |  |  |  |  |

2-6 pav. Naudotojo prisijungimas

Naudotojo prisijungimo lange įvedamas prisijungimo vardas ir slaptažodis, spaudžiamas mygtukas "Prisijungti". Neturint prisijungimo duomenų, galima pasinaudoti galimybe prisijungti per VIISP.

Sėkmingo prisijungimo atveju, naudotojui pateikiamas pagrindinis sistemos langas. Matomas prisijungusio naudotojo vardas ir galimybė atsijungti.

Jei pamiršote prisijungimo slaptažodį, spauskite mygtuką "Pamiršote slaptažodį?". Naujas slaptažodis bus išsiųstas nurodytu el. pašto adresu.

### 2.6 Mano profilis

Pasirinkus pagrindinio meniu punktą "Elektroninės paslaugos", pagalbiniame meniu yra punktas "Profilis". Išskleidus šį punktą, pateikiami gilesni punktai (žr. 2-7 pav.). Jei naudotojui yra sukurtas prisijungimo metu galiojantis įgaliojimas, naudotojas papildomai galės atlikti veiksmus už kitą naudotoją.

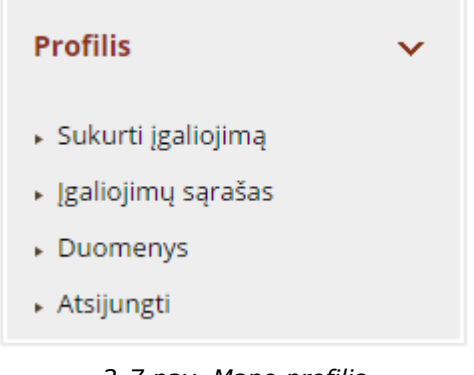

2-7 pav. Mano profilis

Pasirinkus punktą "Duomenys", pateikiamas naudotojo duomenų langas, kuriame pateikiami prisijungimo duomenys ir pareigos (žr. 2-8 pav.).

| Keisti slaptažodį                                 | Keisti prisij               | ungimo vardą       | Išsiųsti slaptažodžio priminimą |                | a Redaguoti nust               | atymus |
|---------------------------------------------------|-----------------------------|--------------------|---------------------------------|----------------|--------------------------------|--------|
|                                                   |                             | Prisijungi         | imo duomenys                    |                |                                |        |
| Prisijungimo vardas:                              | vtpsi                       |                    |                                 |                |                                |        |
| Vardas:                                           | Vardenis                    |                    |                                 |                |                                |        |
| Pavardé:                                          | Pavardenis                  |                    |                                 |                |                                |        |
|                                                   |                             | Prisijungimo d     | luomenys prie NTF               | R              |                                |        |
| NTR naudotojo prisijungimo<br>vardas:             |                             | , , ,              |                                 |                |                                |        |
|                                                   |                             | Naudotojui siunčia | mų pranešimų vald               | ymas           |                                |        |
| Pranešimų tipai                                   | El. paštu                   |                    |                                 |                |                                |        |
| Pranešimai apie jo prašymų<br>būsenų pasikeitimus |                             |                    |                                 |                |                                |        |
| Pranešimai apie stebimus<br>dokumentus            |                             |                    |                                 |                |                                |        |
| Pranešimai apie naudotojui<br>paskirtas užduotis  |                             |                    |                                 |                |                                |        |
| Sisteminiai pranešimai                            |                             |                    |                                 |                |                                |        |
| Sistemos naujienos                                |                             |                    |                                 |                |                                |        |
|                                                   |                             |                    | _                               |                |                                |        |
|                                                   |                             | 10 • • •           | Puslapis 1 iš 1                 | ►> ►1          |                                |        |
| Institu                                           | ucija                       | Pareigos           | Adresas                         | El. paštas     | Kontaktinė informacija         |        |
|                                                   |                             |                    |                                 |                | Telefonas: (8111)1111111       |        |
| Valstybinė teritorijų planavimo ir                | statybos inspekcija prie AM | VTPSI vyr. specia  | listas                          | vtpsi@vtpsi.lt | Mobilusis telefonas: 800012345 | · 🖬 🖌  |
|                                                   |                             |                    |                                 |                | Faksas: (8111)111111           |        |
|                                                   |                             | 10 🔻 🖂             | Puslapis 1 iš 1                 | ► ►1           |                                |        |

2-8 pav. Naudotojo duomenų langas

Šiame lange galima pasikeisti slaptažodį, prisijungimo vardą bei išsiųsti slaptažodžio priminimą. Tam skirti formos viršuje esantys mygtukai "Keisti slaptažodį", "Keisti prisijungimo vardą", "Išsiųsti slaptažodžio priminimą" ir "Redaguoti nustatymus".

Redaguojant nustatymus galima nusistatyti, kada ir kokius pranešimus norima gauti. Taip pat galima pasirinkti ir pranešimo būdą el. paštu arba SMS.

Prie pareigų esanti informacija peržiūrima pasirenkant atitinkamoje eilutėje esančią peržiūros piktogramą. Ją paspaudus atidaromas pareigų peržiūros langas (žr. 2-9 pav.).

| eržiūrėti par           | eigas                                                          |
|-------------------------|----------------------------------------------------------------|
|                         | Pareigų aprašas                                                |
| Pareigos:               | VTPSI vyr. specialistas                                        |
| Institucija:            | Valstybinė teritorijų planavimo ir statybos inspekcija prie AM |
| Adresas:                |                                                                |
|                         | Kontaktinė informacija                                         |
| El. paštas:             | vtpsi@vtpsi.lt                                                 |
| Telefonas:              | (8111)111111                                                   |
| Mobilusis<br>telefonas: | 800012345                                                      |
| Faksas:                 | (8111)111111                                                   |
| × Uždaryti              |                                                                |

2-9 pav. Pareigų peržiūros langas

Norint pareigų duomenis keisti, reikia paspausti redagavimo piktogramą. Tuomet atveriamas pareigų redagavimo langas (žr. 2-10 pav.).

| Pridėti pareigas       |                         |  |  |  |
|------------------------|-------------------------|--|--|--|
|                        | Pareigų aprašas         |  |  |  |
| Pareigos: *            | VTPSI vyr. specialistas |  |  |  |
| Adresas: *             | Namo Nr. Buto Nr.       |  |  |  |
|                        | Kontaktinė informacija  |  |  |  |
| El. paštas: *          | vtpsi@vtpsi.lt          |  |  |  |
| Telefonas:             | 8 111 111111            |  |  |  |
| Mobilusis telefonas:   | 8 00012345              |  |  |  |
| Faksas:                | 8 111 111111            |  |  |  |
| 🗟 Išsaugoti 📀 Atšaukti |                         |  |  |  |

2-10 pav. Pareigų redagavimo langas

Paredagavus duomenis, norint pakeitimus išsaugoti, spaudžiamas mygtukas "Išsaugoti". Jei pakeitimų norite atsisakyti, pasirinkite "Atšaukti".

## 2.7 Įgaliojimo sukūrimas

Pasirinkus "Įgaliojimų sąrašas" pateikiami visi prisijungusio naudotojo arba jam sukurti įgaliojimai dirbti su sistema.

Norint sukurti įgaliojimą spaudžiama nuoroda "Sukurti įgaliojimą". Atveriamas langas,. Įgaliojimo sukūrimui (žr. 2-11 pav.).

|                                                        | Duomenys                                             |
|--------------------------------------------------------|------------------------------------------------------|
| Galioja nuo: *                                         |                                                      |
| Galioja iki:                                           |                                                      |
| Veiksmai, kuriuos gali vykdyti<br>atstovaujamas asmuo: | Peržiūrėti duomenis Peržiūrėti ir redaguoti duomenis |
| Įgaliotasis: *                                         | + Pasirinkti                                         |
| 🖻 Išsaugoti 🛛 Ø Atšaukti                               |                                                      |

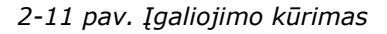

Užpildžius reikiamus duomenis ir parinkus įgaliojamą asmenį, spaudžiamas mygtukas "Išsaugoti". Nurodytu laikotarpiu įgaliotasis asmuo galės atlikti veiksmus už įgaliojusį asmenį sistemoje "Infostatyba".

## 2.8 Atsijungimas nuo sistemos

Baigus darbą su sistema, rekomenduojama atsijungti. Tam lango viršuje paspauskite nuorodą "Atsijungti" arba elektroninių paslaugų pagalbinio meniu "Profilis" pasirinkite punktą "Atsijungti".

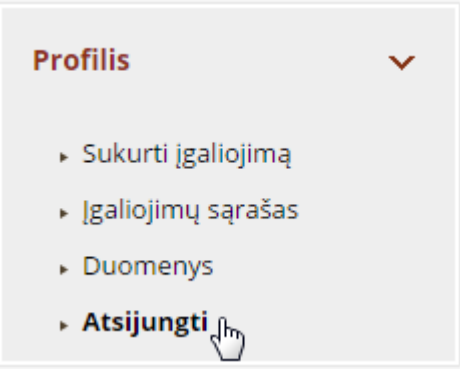

<sup>2-12</sup> pav. Atsijungti

Atsijungus nuo sistemos, naudotojui pateikiamas pagrindinis sistemos langas.

## 3 Elektroninės paslaugos

Elektronines paslaugas sudaro prašymų gauti statybą leidžiantį dokumentą ar kitą su statyba susijusį dokumentą kūrimas ir šių pateiktų prašymų būsenų peržiūra. Pasirinkus bet kurį elektroninių paslaugų punktą, turi būti įvykdytas asmens, norinčio prisijungti prie IS "Infostatyba", autentifikavimasis per VIISP arba prisijungimas prie sistemos.

## 3.1 Prašymai / pranešimai

Pasirinkus meniu punktą "Prašymai / pranešimai", pateikiamas pagalbinis meniu. Pasirinkus "Nepateikti prašymai" arba "Pateikti prašymai", ekrane suformuojamas atitinkamai prisijungusio naudotojo sukurtų arba pateiktų prašymų bei pranešimų sąrašas. Šiame lange galima atlikti ir dokumentų paiešką paieškos kriterijų formoje užpildžius norimus parametrus. Jei paieška nėra reikalinga, paieškos kriterijų formą galima suskleisti paspaudus suskleidimo piktogramą .

| Paieškos kriterijai                 |                                                      |                                                                                     |                      |                      |                     |
|-------------------------------------|------------------------------------------------------|-------------------------------------------------------------------------------------|----------------------|----------------------|---------------------|
|                                     | 5 🕶 🖂                                                | Puslapis 2 iš 13                                                                    | ⇒ FI                 |                      |                     |
| Registracijos Reg<br>numeris ≎ d    | istracijos<br>lata ≎                                 | Tipas 🗘                                                                             |                      | Būsena ≎             | Pateikimo<br>data ≎ |
| <u>LN-</u><br>150806145353          | Prašymas išduo<br>ius) / rekonstru<br>(modernizuoti) | oti leidimą statyti naują (-u<br>uoti statinį (-ius) / atnaujini<br>I pastatą (-us) | ıs) statinį (-<br>ti | Įvestas į<br>sistemą | 2015-08-<br>06      |
| LN- Peržiūrėti prai<br>150805142901 | šymą Prašymas išduo                                  | oti prisijungimo sąlygas                                                            |                      | Įvestas į<br>sistemą | 2015-08-<br>05      |
| <u>LN-</u><br>150804111351          | Prašymas išduo<br>reikalavimus                       | oti specialiuosius architekt                                                        | ūros                 | Įvestas į<br>sistemą | 2015-08-<br>04      |
| <u>LN-</u><br>150730153940          | Prašymas išduo<br>ius) / rekonstru<br>(modernizuoti) | oti leidimą statyti naują (-u<br>uoti statinį (-ius) / atnaujini<br>I pastatą (-us) | ıs) statinį (-<br>ti | Įvestas į<br>sistemą | 2015-07-<br>30      |
| <u>LN-</u><br>150730135938          | Prašymas išduo<br>ius) / rekonstru<br>(modernizuoti) | oti leidimą statyti naują (-u<br>uoti statinį (-ius) / atnaujini<br>I pastatą (-us) | ıs) statinį (-<br>ti | Įvestas į<br>sistemą | 2015-07-<br>30      |
|                                     | 5 🔻 🖂                                                | Puslapis 2 iš 13                                                                    | ▶> ►1                |                      |                     |

3-1 pav. Nepateiktų prašymų / pranešimų sąrašas

Prašymo ar pranešimo duomenis peržiūrėti (toliau tvarkyti) galima paspaudus registracijos numerį – nuorodą "Peržiūrėti prašymą".

Peržiūrint pateiktų prašymų duomenis, jokie veiksmai su prašymu nėra galimi. Jei prašymas dar nėra pateiktas, tuomet jį dar galima redaguoti, pateikti. Taip pat galima paruošti ADOC ir jį pasirašyti. Tam skirti prašymo peržiūros lange esantys veiksmo mygtukai (žr. 3-2 pav.).

| F | oaskyrimą peržiūra |                    |                                                            |                                                    |  |
|---|--------------------|--------------------|------------------------------------------------------------|----------------------------------------------------|--|
| ĺ | Prašymas           | Statinio projektas | Pridedami dokumentai                                       |                                                    |  |
|   |                    |                    | Duomenys                                                   |                                                    |  |
|   | Tipas:             |                    | Pranešimas apie statybos pra<br>sričių vadovų pasamdymą ar | džią, rangovo ir pagrindinių statybos<br>paskyrimą |  |

LN-150807133318

Jvestas į sistemą

Pranešimo apie statybos pradžią, rangovo ir pagrindinių statybos sričių vadovų pasamdymą ar paskyrimą peržiūra

| Pateikėjas:                                | saddsfsad sadfdsfsdf 🖙 🛛 🖾                          |                           |                       |                                                                               |
|--------------------------------------------|-----------------------------------------------------|---------------------------|-----------------------|-------------------------------------------------------------------------------|
| Pateikimo data:                            | 2015-08-05                                          |                           |                       |                                                                               |
|                                            | Tipas                                               | Registracijos<br>numeris  | Registracijos<br>data | Išdavusi<br>institucija                                                       |
| Statybą leidžiančio<br>dokumento duomenys: | Leidimas statyti<br>naują (- us)<br>statinį (- ius) | LSNS-100-<br>150722-00004 | 2015-07-22            | Valstybinė<br>teritorijų<br>planavimo ir<br>statybos<br>inspekcija<br>prie AM |

Redaguoti Pateikti / Paruošti ir pasirašyti ADOC

Registracijos numeris:

Registracijos data:

Būsena:

3-2 pav. Nepateikto pranešimo peržiūra

Prašymo / pranešimo pateikimas, kai dokumento pildymas yra baigtas, įvykdomas paspaudus mygtuką "Pateikti". Pateikiant prašymą, sistema perklausia, ar tikrai prašymą norima pateikti (žr. 3-3 pav.).

| Patvirtinin   | nas 🔀            |
|---------------|------------------|
| 🛕 Ar tikrai 1 | norite pateikti? |
| 🗸 Taip        | × Ne             |
| • raip        | i i i i          |

3-3 pav. Paklausimas pateikiant prašymą / pranešimą

Patvirtinus prašymo pateikimą, dokumentas tampa pateiktas, jo redaguoti nebegalima. Galima tik peržiūrėti prašymo duomenis arba prašymo būsenas (apie būsenų peržiūrą skaitykite 3.1.2 skyriuje "Pateiktų prašymų / pranešimų būsenų peržiūra"). Jei pateiktam prašymui jau yra suformuotas el. dokumentas, jį galima atsisiųsti.

## 3.1.1 Naujo prašymo / pranešimo sukūrimas

Elektorinių paslaugų pagalbinio meniu "Prašymai / pranešimai" punkte pasirinkus "Sukurti naują prašymą / pranešimą", atveriamas sugrupuotas prašymų sąrašas. Paspaudus išskleidimo piktogramą pateikiami įrašai, kuriuos galima pasirinkti.

Prašymai statybą leidžiančiam dokumentui gauti
 Pranešimai
 Prašymai su statyba susijusioms pažymoms gauti
 Prašymas išduoti pažymą apie statinio nugriovimą
 Prašymas išduoti pažymą apie statinio statybą be nukrypimų nuo esminių statinio projekto sprendinių
 Prašymai statybos užbaigimo dokumentams gauti
 3-4 pav. Galimų kurti prašymų / pranešimų sąrašas

Pasirinkus norimą įvesti prašymą / pranešimą, atveriama kūrimo forma.

#### Naujo prašymo išduoti pažymą apie statinio nugriovimą įvedimas

| Pagrindinė inf | ormacija   | Projektas | Stat   | iniai    | Projekto   | dalyviai   | Papildoma informacija |  |
|----------------|------------|-----------|--------|----------|------------|------------|-----------------------|--|
| Pridedami dok  | kumentai   |           |        |          |            |            |                       |  |
|                |            |           |        |          |            |            |                       |  |
|                |            |           |        |          | Duome      | nys        |                       |  |
| Tipas:         |            |           | Prašyn | nas išdu | uoti pažyn | ną apie st | atinio nugriovimą     |  |
| Registracijos  | s numeris: |           | LN-150 | 817152   | 2422       |            |                       |  |
| Registracijos  | s data:    |           |        |          |            |            |                       |  |
| → Toliau       | 🖶 Tęsti p  | pildymą v | ėliau  | 0 N      | utraukti   | paslaugą   |                       |  |

3-5 pav. Prašymo įvedimo forma

Visi prašymų / pranešimų duomenys suskaidyti kortelėmis, pildant jas iš eilės. Užpildžius kortelę spaudžiamas mygtukas "Toliau" ir pildoma kita kortelė. Taip turi būti užpildomos reikiamos prašymo / pranešimo kortelės. Konkrečiu momentu pildoma kortelė, kad naudotojui būtų aišku, kuriame žingsnyje jis yra, išskiriama kita spalva. Kiek ir kokios kortelės yra pateikiamos, priklauso nuo pasirinkto įvedamo prašymo tipo.

Įvedant prašymus / pranešimus būtina užpildyti privalomus duomenis. Tokie duomenys pažymėti žvaigždute (žr. 3-6 pav.).

| Numeris: * |  |
|------------|--|
|            |  |

3-6 pav. Privalomi duomenys žymimi žvaigždute

Neužpildžius privalomų duomenų, sistema neleis atlikti prašymo / pranešimo pateikimo ir pateiks klaidų sąrašą.

Prie kai kurių laukų yra paaiškinamasis tekstas, kaip ar kokia informacija turi būti pildoma lauke. Prie tokių laukų yra piktograma – klaustukas, ant kurio užvedus pele, pateikiamas paaiškinimas (žr. 3-7 pav.).

| Pavadinimas: * | ?                                                                                                    |
|----------------|----------------------------------------------------------------------------------------------------|
|                | Statinio projekto pavadinime nurodoma: statinio (patalpos<br>butu namo Aguonu g. 5. Vilniuje, statybos projektas", |
| Numeris: *     |                                                                                                    |

3-7 pav. Paaiškinimas

Mygtukas "Tęsti pildymą vėliau" leidžia atidėti prašymo / pranešimo pildymą vėlesniam laikui. Paspaudus šį mygtuką, išsaugomas pildomo dokumento juodraštis, kurį galima rasti nepateiktų prašymų sąraše ir vėliau pratęsti jo pildymą.

Norint atsisakyti prašymo / pranešimo pildymo, spaudžiamas mygtukas "Nutraukti paslaugą". Jokie įvesti duomenys nebus išsaugoti, prašymo / pranešimo nebus ir nepateiktų prašymų sąraše.

### 3.1.1.1 Pagrindinė informacija

Kuriant prašymą pirmoji pildymui atidaroma kortelė "Pagrindinė informacija".

| Pagrindinė informacija Projektas       | Statiniai Projekto dalyviai Papildoma informacija                                                                                                    |  |  |  |  |  |  |
|----------------------------------------|----------------------------------------------------------------------------------------------------|--|--|--|--|--|--|
| Mokėjimų duomenys Pridedami dokumentai |                                                                                                    |  |  |  |  |  |  |
| Duomenvs                               |                                                                                                    |  |  |  |  |  |  |
| Tipas:                                 | Prašymas išduoti leidimą statyti naują (-us) statinį (-ius) / rekonstruoti<br>statinį (-ius) / atnaujinti (modernizuoti) pastatą (-us)                                           |  |  |  |  |  |  |
| Registracijos numeris:                 | LN-150818084221                                                                                                    |  |  |  |  |  |  |
| Registracijos data:                    |                                                                                                    |  |  |  |  |  |  |
| Statusas: *                            | Pirminis Pakartotinis                                                                                                    |  |  |  |  |  |  |
| SLD išdavimo būdas: *                  | <ul> <li>Prašau išduoti SLD popierinį variantą</li> <li>Prašau el. parašu pasirašytą SLD atsiųsti el. paštu</li> <li>Popierinio / el. parašu pasirašyto SLD neišduoti</li> </ul> |  |  |  |  |  |  |

3-8 pav. Pagrindinė informacija

Kortelėje pateikiami laukai priklauso nuo kuriamo prašymo / pranešimo tipo. Lauko "Registracijos data" pildyti nereikia. Šis laukas bus automatiškai užpildytas, kai dokumentas bus užregistruotas sistemoje.

Teikiant prašymą pakartotinai, būtina nurodyti anksčiau pateiktą dokumentą. Plačiau apie tai skaitykite 3.1.5 skyriuje "Pakartotinio prašymo pateikimas".

Užpildžius reikiamus duomenis, tolesniam prašymo / pranešimo pildymui spauskite mygtuką "Toliau".

### 3.1.1.2 Projektas

Pildant prašymą / pranešimą būtina nurodyti informaciją apie statinio projektą. Kortelėje "Projektas" pildomi pagrindiniai duomenys apie statinio projektą (žr. 3-9 pav.). Laukai kortelėje pateikiami priklausomai nuo pasirinkto prašymo / pranešimo.

| Pagrindinė informacija | Projektas Statiniai Projekto dalyviai Papildoma informacija |   |
|------------------------|-------------------------------------------------------------|---|
| Mokėjimų duomenys      | Pridedami dokumentai                                        |   |
|                        |                                                             |   |
| ₽ leškoti              |                                                             |   |
| Statinio projekto duo  | menys                                                       |   |
|                        |                                                             |   |
| Pavadinimas: * ?       |                                                             | 1 |
|                        | Liko simbolių: 2000                                         |   |
| Numeris: *             |                                                             |   |
| Parengimo              | 2015                                                        |   |
| metai: *               | 2013 -                                                      |   |
| Statytojas: *          | + Pasirinkti                                                |   |
|                        |                                                             |   |

3-9 pav. Projektas

Projekto duomenis galima pildyti tiesiog įvedant, pasirenkant reikšmes pateiktuose formos laukuose arba pasirenkant projektą, jei naudotojas turi sukurtų statinio projektų sistemoje "Infostatyba".

Norint pasirinkti projektą, spaudžiamas mygtukas "Ieškoti" – pateikiamas projektų sąrašas (žr. 3-10 pav.).

| Projekt | Projekto paieška ir pasirinkimas   |           |                                                          |       |                      |   |  |  |  |
|---------|------------------------------------|-----------|----------------------------------------------------------|-------|----------------------|---|--|--|--|
| ► Pai   | ▶ Paieškos kriterijai              |           |                                                          |       |                      |   |  |  |  |
|         | 1                                  | 10 🔻 🖂    | Puslapis 1 iš 11 🕨 🕨                                     |       |                      |   |  |  |  |
|         | Pavadinimas 🗘                      | Numeris 🗘 | Büsena                                                   |       | Parengimo<br>metai ≎ |   |  |  |  |
| ~       | <ul> <li>Test Projektas</li> </ul> | as23      | Išduotas Leidimas atlikti statinio konservavimo darbus   |       | 2014                 | - |  |  |  |
| ~       | Projektas su trimis statiniais     | NB0608-01 |                                                          | 19M   | 2014                 | - |  |  |  |
| *       | Statiniai namai                    | 56        | Išduotas Leidimas statyti naują statinį pajūrio juostoje | lan i | 2015                 | - |  |  |  |

3-10 pav. Projekto paieška ir pasirinkimas

Projektų paieškos ir pasirinkimo lange, galima atlikti projektų paiešką pagal paieškos kriterijus. Paspaudus piktogramą 🖛, galima peržiūrėti projekto duomenis detaliau. Iškleidus norimo projekto eilutę >, galima pamatyti prie projekto įvestų statinių duomenis.

Norimas projektas pasirenkamas paspaudus pasirinkimo piktogramą «. Pasirinkus projektą, kortelėje "Projektas" laukai užpildomi pasirinkto projekto duomenimis. Galima spausti "Toliau" ir pildyti prašymą / pranešimą toliau.

#### 3.1.1.2.1 Statytojo pasirinkimas

Projekte turi būti nurodytas statytojas.

Jei dar joks statytojas nėra pasirinktas, spaudžiamas mygtukas "Pasirinkti" lauke "Statytojas".

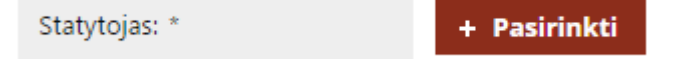

3-11 pav. Nepasirinktas statytojas

Kai statytojas jau yra pasirinktas, bet norima jį pakeisti, galima ištrinti pasirinktąjį asmenį ir pasirinkti naują arba iš karto spausti mygtuką "Pakeisti".

| Statytojas: * | AB "Filialas" | + Pakeisti | 6 | 1 | Ū |
|---------------|---------------|------------|---|---|---|
|               |               |            |   |   |   |

3-12 pav. Pasirinktas statytojas

Paspaudus statytojo pasirinkimo arba pakeitimo mygtuką, atveriamas asmenų pasirinkimo langas.

| iziniai | asmenys Jur        | idiniai asmenys |                  |    |                 |
|---------|--------------------|-----------------|------------------|----|-----------------|
| + Pr    | idėti fizinį asmen | i               |                  |    |                 |
| ► Pa    | aieškos kriterijai |                 |                  |    |                 |
|         | 5 🔻                | 🛯 🛛 Puslapis    | 2014 iš 2014 🛛 🔛 | ⊳I |                 |
|         | Vardas ≎           | Pavardė 🗘       | Asmens kodas 🗘   |    |                 |
| ~       | Jonas              | Kazlauskas      | 3111111111       |    | 60 <sup>*</sup> |
| ~       | Adorianas          | Pompastiškis    | 38412120000      | 6  | 61 <sup>3</sup> |
| *       | Vardenis           | Pavardenis      | 38010100000      |    | 60×             |
| ~       | Maryté             | Bité            | 48012120000      | -  | 100             |
|         | 5 🔻                | 🕡 🤜 Puslapis    | 2014 iš 2014 🕟   | ⊳ı |                 |

3-13 pav. Statytojo (fizinio asmens) pasirinkimo langas

| iziniai | asmenys Jurio        | diniai asme | nys                  |           |     |
|---------|----------------------|-------------|----------------------|-----------|-----|
| + Pr    | idėti juridinį asmer | nį          |                      |           |     |
| → Pa    | aieškos kriterijai   |             |                      |           |     |
|         | 10 🔻                 | 14 <4       | Puslapis 202 iš 2    | 202 >> >= |     |
|         | Pavadinimas 🗘        | Те          | isinė forma 💲        | Kodas 🗘   |     |
| ~       | DATURĖ               | Uždaro      | ji akcinė bendrovė   | 181323749 | 100 |
| ~       | AB "Filialas"        | Akcinė      | s bendrovės filialas | 464668486 | 100 |
|         |                      |             |                      |           |     |

3-14 pav. Statytojo (juridinio asmens) pasirinkimo langas

Statytojo pasirinkimo lange yra dvi kortelės "Fiziniai asmenys" ir "Juridiniai asmenys". Esant fizinio asmens kortelėje, galima pridėti naują fizinį asmenį (žr. 3-13 pav.). Esant juridinio asmens kortelėje, galima pridėti naują juridinį asmenį (žr. 3-14 pav.). Plačiau apie naujų asmenų pridėjimą skaitykite 3.1.1.2.2 skyriuje "Fizinio asmens įvedimas" ir 3.1.1.2.3 skyriuje "Juridinio asmens įvedimas".

Suradus reikiamą asmenį, spaudžiama pasirinkimo piktograma **v**. Pasirinkimo langas uždaromas, grįžtama į projekto kortelėje, kurioje matomas pasirinktas statytojas. Statytojo duomenis galima peržiūrėti paspaudus greta esančią peržiūros piktogramą, paredaguoti – redagavimo piktogramą (žr. 3-12 pav.).

#### 3.1.1.2.2 Fizinio asmens įvedimas

Fizinio asmens pasirinkimo lange (žr. 3-13 pav.), paspaudus mygtuką "Pridėti fizinį asmenį" atveriamas langas:

| Fizinio asmens įvedimas            |                        |
|------------------------------------|------------------------|
|                                    | Duomenys               |
| Vardas: *                          |                        |
| Pavardė: *                         |                        |
| Lietuvos Respublikos asmens kodas: |                        |
| Dokumento tipas: *                 | Pasirinkite 💌          |
| Asmens kodas: *                    |                        |
| Gimimo data: *                     |                        |
| Adresas:                           | Lietuva 🔻              |
| Deklaruota gyvenamoji vieta: *     | Namo Nr. Buto Nr.      |
|                                    | Kontaktinė informacija |
| El. paštas: *                      | adresas@pvz.lt         |
| Telefonas:                         | 8 123 1234567          |
| Mobilusis telefonas:               | 8 12345678             |
| Faksas:                            | 8 123 1234567          |
| 🖩 Išsaugoti 📀 Atšaukti             |                        |

3-15 pav. Fizinio asmens įvedimas

Įvedus asmens kodą, sistema pagal jį pati užpildo gimimo datą.

Adreso pildymo lange realizuota automatinio pildymo funkcija. Pradėjus rašyti adreso reikšmę, sistema pasiūlo variantus. Tinkamą variantą reikia pasirinkti pele. Kuo tikslesnę frazę rašyti, tuo mažiau ir tikslesni rezultatai bus pateikti.

| Deklaruota gyvenamoji vieta: * | žadeikon                                  | Namo Nr.      | Buto Nr. |
|--------------------------------|-------------------------------------------|---------------|----------|
|                                | Pasvalio r. sav., Saločių sen., Žadeikoni |               |          |
|                                | Pasvalio r. sav. Saločiu sen. Žadeikonju  | u k. Tuju a.  |          |
|                                | rastalo in san, salocid scill, zademonia  | q ki, rajq gi | ]        |

3-16 pav. Adreso įvedimas

Įvedant asmens duomenis būtina nurodyti bent vieną kontaktinį telefono numerį.

Užpildžius asmens pagrindinius bei kontaktinius duomenis, spaudžiamas mygtukas "Išsaugoti". Įvestas asmuo pateikimas asmenų pasirinkimo lange, jį galima pasirinkti.

#### 3.1.1.2.3 Juridinio asmens įvedimas

Juridinio asmens pasirinkimo lange (žr. 3-14 pav.), paspaudus mygtuką "Pridėti juridinį asmenį" atveriamas langas:

| Juridinio asmens įvedimas                                                     |                        |
|-------------------------------------------------------------------------------|------------------------|
|                                                                               | Asmens duomenys        |
| Teisinė forma: *                                                              | Pasirinkite 🔻          |
| Pavadinimas: *                                                                | UAB "XXX"              |
| Lietuvoje registruotas juridinis asmuo:                                       |                        |
| Kodas: *                                                                      |                        |
| Registras, kuriame kaupiami ir<br>saugomi duomenys apie juridinį<br>asmenį: * | JAR                    |
| Buveinės, atstovybės arba filialo<br>adresas: *                               | Namo Nr. Buto Nr.      |
|                                                                               | Kontaktinė informacija |
| El. paštas: *                                                                 | adresas@pvz.lt         |
| Telefonas:                                                                    | 8 123 1234567          |
| Mobilusis telefonas:                                                          | 8 12345678             |
| Faksas:                                                                       | 8 123 1234567          |
| 🗟 Išsaugoti 🔗 Atšaukti                                                        |                        |

3-17 pav. Juridinio asmens įvedimas

Teisinės formos pasirinkimo lange yra paieška (žr. pav.). Vedant frazę, siūlomi atitinkantys frazę variantai pasirinkimui. Reikšmė pasirenkama paspaudžiant norimą įrašą pele.

| Teisinė forma: *                        | Uždaroji akcinė bendrovė                                                        | * |
|-----------------------------------------|---------------------------------------------------------------------------------|---|
| Pavadinimas: *                          | uždaro 🔎                                                                        |   |
| Lietuvoje registruotas juridinis asmuo: | Uždaroji akcinė bendrovė                                                        |   |
| Kodas: *                                | Uždarosios akcinės bendrovės filialas<br>Uždarosios akcinės bendrovės atstovybė |   |
|                                         |                                                                                 |   |

3-18 pav. Paieška pasirinkimo lauke

Adreso pildymo lange realizuota automatinio pildymo funkcija. Pradėjus rašyti adreso reikšmę, sistema pasiūlo variantus (žr. 3-16 pav.). Tinkamą variantą reikia pasirinkti pele. Kuo tikslesnę frazę rašyti, tuo mažiau ir tikslesni rezultatai bus pateikti.

Įvedant asmens duomenis būtina nurodyti bent vieną kontaktinį telefono numerį.

Užpildžius asmens pagrindinius bei kontaktinius duomenis, spaudžiamas mygtukas "Išsaugoti". Įvestas asmuo pateikimas asmenų pasirinkimo lange, jį galima pasirinkti.

#### 3.1.1.3 Statiniai

Įvedus projekto pagrindinius duomenis arba pasirinkus projektą, pereinama į statinių įvedimo kortelę "Statiniai".

Naujo prašymo išduoti leidimą statyti naują (-us) statinį (-ius) / rekonstruoti statinį (-ius) / atnaujinti (modernizuoti) pastatą (-us) įvedimas

| Pa | agrindine informacij | ja Projek         | tas Statiniai F                  | Projekto dalyviai | Papildom   | a informacija   |                     |         |
|----|----------------------|-------------------|----------------------------------|-------------------|------------|-----------------|---------------------|---------|
| М  | okėjimų duomenys     | Pridedar          | mi dokumentai                    |                   |            |                 |                     |         |
| :  | Statiniai            |                   |                                  |                   |            |                 |                     |         |
|    | + Pridėti            |                   |                                  |                   |            |                 |                     |         |
|    | Pavadinimas          | Statybos<br>rūšis | Atnaujinimas<br>(modernizavimas) | Paskirtis         | Kategorija | Unikalus<br>Nr. | Kita<br>informacija | Į<br>pi |
|    | Sąrašas tuščias<br>∢ |                   |                                  |                   |            |                 |                     | F       |

3-19 pav. Naujo statinio pridėjimas

Jei kortelėje "Projektas" buvo pasirinktas projektas, kuriam buvo įvestų statinių, tie statiniai iš karto pateikiami statinių sąraše kortelėje "Statiniai". Įvestų statinių duomenis galima peržiūrėti spaudžiant peržiūros piktogramą ☞, galima redaguoti – ✓ bei ištrinti – 💼.

Jei registruojamas naujas statybos objektas, būtina nurodyti statinius, kuriems bus teikiamas prašymas. Norint įvesti naujo statinio duomenis, spaudžiama mygtukas "Pridėti". Atveriamas naujo statinio pridėjimo langas.

| Bendri duomenys            | Statinio registracijos duomenys | Patalpos     | Susijusių asmenų duomenys        | Rodikliai |
|----------------------------|---------------------------------|--------------|----------------------------------|-----------|
| Statybos rūšis: *          | Pasirinkite                     | *            | Atnaujinimas (modernizavimas)    |           |
| Pavadinimas: * ?           | Liko simbolių: 2000             |              |                                  | h         |
| Paskirtis:                 | Paskirtis: *<br>Pasirinkite     | ⇒ F          | ūsima paskirtis:<br>Pasirinkite  | Ŧ         |
| Kategorija:                | Kategorija: *<br>Pasirinkite    | ► F          | ūsima kategorija:<br>Pasirinkite | •         |
| Laikinas statinys:<br>Taip | Nugriovimo termino pabaiga      | Liko simboli | ų: 200                           |           |
| Savavališka statyba        |                                 |              |                                  |           |

3-20 pav. Naujo statinio pridėjimas / Bendri duomenys

Statinio duomenų įvedimo langas suskaidytas į korteles:

- Bendri duomenys;
- Statinio registracijos duomenys;
- Patalpos;
- Susijusių asmenų duomenys;
- Rodikliai.

#### *3.1.1.3.1 Bendri duomenys*

Bendrų duomenų kortelėje pasirenkama statinio rūšis, pažymima, jei statinys yra atnaujinamas (modernizuojamas), nurodomas statinio pavadinimas, paskirtis, kategorija.

Jei statinio paskirtis yra naujo statinio statyba ir tas statinys yra laikinas, uždedama žyma lauke "Laikinas statinys". Tuomet reikia įvesti nugriovimo termino pabaigos datą arba parašyti įvykį, kada statinys bus nugriautas.

Žyma "Savavališka statyba" nurodoma tuo atveju, jei statinys pastatytas savavališkai ir šiuo prašymu bus prašoma įteisinti statybą (gauti statybą leidžiantį dokumentą).

#### *3.1.1.3.2 Statinio registracijos duomenys*

Antroji statinio įvedimo lango kortelė yra "Statinio registracijos duomenys".

| ndri duomenys                      | Statinio regis | tracijos duomenys F             | atalpos Susijusių a     | smenų duomenys Rodil   | kliai                   |                   |                    |
|------------------------------------|----------------|---------------------------------|-------------------------|------------------------|-------------------------|-------------------|--------------------|
| Adresas: *                         |                | + Pridėti                       |                         |                        |                         |                   |                    |
| /alstybinė žemė:                   |                |                                 |                         |                        |                         |                   |                    |
| Žemės sklypo regi                  | stracijos      | Kadastro Nr. *                  | Registro Nr.            | + Prideti              | Gauti duomeni           | is iš registro Iš | saugotas išrašas   |
| Juomenys: *<br>Néra                |                |                                 | Kadastro Nr.            |                        | R                       | egistro Nr.       |                    |
|                                    |                | Sąrašas tuščias                 |                         |                        |                         |                   |                    |
|                                    |                | Saugomos teritorijo             | s pavadinimas: <b>?</b> | Kultūros paveldo objek | to teritorija: <b>?</b> | Kultūros paveldo  | vietovė: ?         |
| Teritorija ar vietovė, kurioje yra |                | pvz.: Pajūrio regioninis parkas |                         | pvz.: Vilų kompleksas  | pvz.: Vilų kompleksas   |                   | sto istorinė dalis |
| tatinys:                           |                | Tipas                           | Unika                   | lus kodas              | Pavadinin               | nas               | Adresas            |
|                                    |                | Sąrašas tuščias                 |                         |                        |                         |                   |                    |
| Statinio registracij               | os duomenys:   | Unikalus Nr.: *                 | Registro Nr.:           | Registra               | avimo data:             | Gauti duomenis iš | i Išsaugotas       |
| Néra                               |                |                                 |                         |                        |                         | registro          | išrašas            |
|                                    |                | pvz.: Vėjo malūnas              |                         |                        |                         |                   |                    |
| ultūros paveldo c                  | bjektas: ?     |                                 | Unikalus kodas          |                        | Pavadinimas             |                   | Adresas            |
|                                    |                | Sąrašas tuščias                 |                         |                        |                         |                   |                    |

3-21 pav. Naujo statinio pridėjimas / Statinio registracijos duomenys

Čia užpildomi statinio registracijos duomenys. Adreso lauke paspaudus mygtuką "Pridėti", pridedamas adresas. Atveriamas adreso pildymo langas ir pasirenkamas statinio adresas iki norimo, žinomo tikslumo.

| Adreso pridėjimas |               | ×  |
|-------------------|---------------|----|
| Savivaldybė:      | Biržų r. sav. | •  |
| Miestas:          |               | •  |
| Seniūnija:        |               | •  |
| Kaimas/miestelis: |               | •  |
| 🛛 Išsaugoti 🖉     | Atšaukti      | li |

3-22 pav. Statinio adreso pridėjimas

Adreso pridėjimo langas yra dinaminis – besikeičiantis pagal atliekamus pasirinkimus jame. Laukai pildomi iš eilės, t. y. pasirinkus reikšmę aukštesniame lauke, atitinkamai pakraunamos reikšmės kitame lauke. Taip užpildomas adresas. Pavyzdžiui, pasirinkus Biržų rajono savivaldybę, lauke "Miestas" pasirinkimui pateikiamos dvi reikšmės: Biržai, Vabalninkai.

Adreso lange privaloma pasirinkti tik savivaldybę, kitų laukų pildyti nėra būtina. Pridėjus adresą, adreso pridėjimo langas uždaromas, grįžtama į statinio registracijos duomenų pildymo kortelę, o prie adreso yra galimybė jį redaguoti.

| Adresas: * | Biržų r. sav. | 🖉 Redaguoti |
|------------|---------------|-------------|
|            |               |             |

3-23 pav. Statinio adresas

Įvedus žemės sklypo kadastro numerį ir registro numerį, būtina paspausti mygtuką "Pridėti", kad įvestos reikšmės atsirastų žemės sklypo registracijos duomenų lauke.

| Žemės sklypo | 3546/5456:4564  | PP-3         | + Pridéti | Gauti duomenis iš registro | Išsaugotas išrašas |
|--------------|-----------------|--------------|-----------|----------------------------|--------------------|
| duomenys: *  |                 | Kadastro Nr. | <u> </u>  | Registro Nr.               |                    |
| Néra         | Sąrašas tuščias |              |           |                            |                    |

3-24 pav. Žemės sklypo registracijos duomenys

Jei žemės sklypo registracijos duomenų nėra, pažymima žyma "Nėra", tuomet kadastro numerio pildyti nereikia.

Analogiškas duomenų pildymas yra ir lauke "Statinio registracijos duomenys".

Statinio registracijos duomenų kortelėje taip pat galima nurodyti teritoriją arba vietovę, kurioje yra statinys bei kultūros paveldo objektą. Šie duomenys pildomi automatinio pildymo principu – pradedama rinkti reikšmė ir atitinkanti reikšmė pasirenkama pele.

#### 3.1.1.3.3 Patalpos

Jei statybos darbai bus vykdomi statinio patalpose, būtina nurodyti ir tų statinio patalpų duomenis. Tam skirta kortelė "Patalpos".

| lendri duomenys  | Statinio registracijos duom | enys Patalpos Susij   | usių asmenų duomenys Rodiklia  | ai                     |
|------------------|-----------------------------|-----------------------|--------------------------------|------------------------|
| + Veiksmai neatl | iekami 🔶 Sujungimas         | + Padalijimas + Amalo | gamacija 🔶 Naujos patalpos for | navimas + Atidalijimas |
| Veiksmas         | Patalpos prieš v            | eiksmą                | Patalpos po veiksmo            |                        |
| Saračas tuččias  |                             |                       |                                |                        |

| 3-25 | nav  | Nauio | statinio | nridėiimas | / Patalnos  |
|------|------|-------|----------|------------|-------------|
| 5 25 | Duv. | Naujo | Statimo  | pricejinas | / 1 ataipos |

Pagal norimus atlikti veiksmus su patalpomis pasirenkamas atitinkamas mygtukas: veiksmai neatliekami, sujungimas, padalijimas, amalgamacija, naujos patalpos formavimas, atidalijimas.

Pasirinkus veiksmą, pateikiamas atitinkamas patalpų duomenų įvedimo langas. Priklausomai nuo pasirinkto veiksmo, patalpų duomenų įvedimo lange gali būti kelios kortelės "Patalpos prieš veiksmą", "Patalpos po veiksmo" (pvz., pasirinkus "Sujungimas").

| Sujungimas                         |                    |               |                               | E                     |
|------------------------------------|--------------------|---------------|-------------------------------|-----------------------|
| Patalpos prieš veiksmą P           | atalpos po veiksmo |               |                               |                       |
| Pavadinimas: *                     | Liko simbolių: 200 |               | 6                             |                       |
| Paskirtis: *                       | Pasirinkite        |               | •                             |                       |
| Registracijos informacija:<br>Nėra | Unikalus Nr.: *    | Registro Nr.: | Gauti duomenis<br>iš registro | Išsaugotas<br>išrašas |
| + Pridėti                          |                    |               |                               |                       |
| Pavadinimas                        | Paskirtis          | Unikalus Nr.  | Registro Nr.                  |                       |
| Sąrašas tuščias                    |                    |               |                               |                       |
| + Pridėti 🛛 Atšaukti               |                    |               |                               |                       |

3-26 pav. Patalpų sujungimas / Patalpos prieš veiksmą

Patalpų prieš veiksmą kortelėje patalpų sujungimo atveju turi būti įvestos mažiausiai dvi patalpos, kurios bus sujungiamos. Įvedus vienos patalpos duomenis, spaudžiamas mygtukas "Pridėti". Tuomet įvedami antros patalpos duomenys. Suvedus patalpas prieš sujungimą, pereinama į patalpų po veiksmo kortelę.

| jungimas            |                        |   |
|---------------------|------------------------|---|
| Patalpos prieš veik | ma Patalpos po veiksmo |   |
| Pavadinimas: *      | Liko simbolių: 200     | 1 |
| Paskirtis: *        | Pasirinkite            | • |
| Prideti 📀 At        | aukti                  |   |

3-27 pav. Patalpų sujungimas / Patalpos po veiksmo

Užpildžius patalpos po veiksmo duomenis, spaudžiamas mygtukas "Pridėti". Grįžtama į patalpų įvedimo langą, išsaugotas įrašas pateikiamas patalpų lentelėje.

| Bendri duomenys                   | Statinio registracijos duomenys Patalpo                                    | Susijusių asmenų duomenys         | Rodiklia | i |
|-----------------------------------|----------------------------------------------------------------------------|-----------------------------------|----------|---|
| <ul> <li>Veiksmai neat</li> </ul> | iekami + Sujungimas + Padalijimas                                          | + Amalgamacija                    |          |   |
| + Naujos patalp                   | os formavimas 🔶 Atidalijimas                                               |                                   |          |   |
| Veiksmas                          | Patalpos prieš veiksmą                                                     | Patalpos po veiksmo               |          |   |
| Sujungimas                        | <u>Gyvenamoji (butu)</u><br>Gyvenamoji (gyvenamuju patalpu) (5465-4564-564 | 45:6456) <u>Gyvenamoji (butu)</u> | e 🗇      |   |

3-28 pav. Įvestos patalpos

Įvestus patalpų duomenis galima redaguoti 🖋 arba ištrinti 👼. Norint peržiūrėti įvestos patalpos duomenis, spaudžiama patalpos paskirtis – nuoroda.

#### 3.1.1.3.4 Susijusių asmenų duomenys

Visi reikiami atestuoti asmenys prie statybos objekto informacijos nurodomi dalyje "Susijusių asmenų duomenys" pasirenkant atitinkamoje kortelėje atitinkamą mygtuką.

| Naujo statinio pride | ijimas                                |                            |                         |                          |                                     | × |
|----------------------|---------------------------------------|----------------------------|-------------------------|--------------------------|-------------------------------------|---|
| Bendri duomenys      | Statinio registracijos duomenys       | a Patalpos Susiju          | sių asmenų duomeny      | s Rodikliai              |                                     |   |
| + Rangovas           | + Statybos vadovas + Statyb           | os techninis prižiūrėtojas | + Statinio ekspe        | rtizės vadovas 🔶         | Statinio dalies ekspertizės vadovas | ; |
| Pareigos             | Vardas, pavardė/įmonės<br>pavadinimas | Atestato<br>numeris        | Atestato<br>pavadinimas | Atestatas galioja<br>nuo | Atestatas galioja<br>iki            |   |
| Sąrašas tuščias      |                                       |                            |                         |                          |                                     |   |
| L Deidati (0 Ati     | žauluši                               |                            |                         |                          |                                     |   |
| + Flueu V Au         | sauku                                 |                            |                         |                          |                                     |   |

3-29 pav. Naujo statinio pridėjimas / Susijusių asmenų duomenys

Paspaudus asmens pridėjimo langą, atveriamas asmenų pasirinkimo langas. Priklausomai nuo pasirenkamo susijusio asmens tipo, lange gali būti pateikiami tik fiziniai, tik juridiniai arba ir fiziniai, ir juridiniai asmenys. Pvz, rangovas gali būti tiek fizinis, tiek ir juridinis asmuo. Todėl pasirenkant rangovą pateikiami abiejų tipų asmenys ir pateikiama galimybė įvesti fizinį asmenį ir įvesti juridinį asmenį.

| <b>Pasiri</b><br>Fi | nkite asmenį - Rang<br>zinis asmuo + Ju | ovas<br>ridinis asmuo                           |         |                         |                        |                             |                            |                            | × |
|---------------------|-----------------------------------------|-------------------------------------------------|---------|-------------------------|------------------------|-----------------------------|----------------------------|----------------------------|---|
|                     |                                         |                                                 | 5 🔻     | 14 <4                   | Puslapis 27 iš 27 🔛    | 14                          |                            |                            |   |
|                     | Asmens tipas ≎<br>Nesvarbu ▼            | Vardas, pavardė/<br>įmonės pavadinimas ≎<br>dan | Kodas ≎ | Registras ≎<br>Nesvarbu | Atestato numeris<br>\$ | Atestato<br>pavadinimas ≎   | Atestatas<br>galioja nuo ≎ | Atestatas<br>galioja iki ≎ |   |
| *                   | Fizinis asmuo                           | Dana Lenkaitytė                                 |         | SPSC                    | 1006                   | Kvalifikacijos<br>atestatas | 2013-01-29                 |                            | 1 |
| ~                   | Fizinis asmuo                           | Danguolė Akuockienė                             |         | LAR                     | A 1049                 | Architekto atestatas        | 2012-05-30                 |                            | 1 |
| ×u                  | ždaryti                                 |                                                 | 5 •     | 14 <4                   | Puslapis 27 iš 27 🛛 🕨  | Id                          |                            |                            |   |

3-30 pav. Rangovo pasirinkimas

Statybos vadovas gali būti tik fizinis asmuo. Todėl statybos vadovo pasirinkimo lange pateikiami tik fiziniai asmenys ir galima įvesti tik fizinį asmenį.

| Pasi | rinkite asmenį - Staty            | /bos vadovas                                |         |                                |                                 |                           |                            |                            |   | × |
|------|-----------------------------------|---------------------------------------------|---------|--------------------------------|---------------------------------|---------------------------|----------------------------|----------------------------|---|---|
| +    | Fizinis asmuo                     |                                             |         |                                |                                 |                           |                            |                            |   |   |
|      |                                   |                                             |         | 5 🔻 🕫 🤜                        | Puslapis 1 iš 1 🛛 🔛             | H.                        |                            |                            |   |   |
|      | Asmens tipas ≎<br>Fizinis asmuc ▼ | Vardas, pavardė/<br>įmonės pavadinimas<br>≎ | Kodas ≎ | Registras ≎<br>Lietuvos arch ▼ | Atestato numeris<br>\$<br>A 104 | Atestato<br>pavadinimas ≎ | Atestatas<br>galioja nuo ≎ | Atestatas<br>galioja iki ≎ |   |   |
| ~    | Fizinis asmuo                     | Danguolė Akuockienė                         |         | LAR                            | A 1049                          | Architekto atestatas      | 2012-05-30                 |                            | - | r |
|      |                                   |                                             |         | 5 🔻 14 <4                      | Puslapis 1 iš 1 🛛 🔛             | <b>FI</b>                 |                            |                            |   |   |
| ×    | Uždaryti                          |                                             |         |                                |                                 |                           |                            |                            |   |   |

3-31 pav. Statybos vadovo pasirinkimas

Reikiamo asmens suradimo palengvinimui prie sąrašo stulpelių yra filtrai. Vedant reikšmę filtre, sąrašas atfiltruojamas pagal įrašytą frazę.

Susijęs atestuotas asmuo pasirenkamas paspaudus greta įrašo esančią pasirinkimo piktogramą 🗸. Pasirinkti asmenys įkeliami į susijųsių asmenų duomenų kortelę.

| Bendri duomenys     | Statinio registracijos du         | omenys Patalpos          | Susijusių asmenų duome      | nys Rodikliai            |                            |         |     |
|---------------------|-----------------------------------|--------------------------|-----------------------------|--------------------------|----------------------------|---------|-----|
| + Rangovas          | + Statybos vadovas +              | Statybos techninis priži | ūrėtojas 🕂 Statinio eks     | pertizės vadovas         | Statinio dalies ekspertiz  | zės vad | ova |
| Pareigos            | Vardas, pavardė/įm<br>pavadinimas | onės Atestat<br>numeri   | o Atestato<br>s pavadinimas | Atestatas galioja<br>nuo | a Atestatas galioja<br>iki |         |     |
| Statybos<br>vadovas | Česlovas Ilgevičius               | 9841                     | Kvalifikacijos<br>atestatas | 2015-05-22               |                            |         | ť   |
| Rangovas            | Danguolė Akuockienė               | A 1049                   | Architekto atestatas        | 2012-05-30               |                            |         | Ũ   |
| Statybos<br>vadovas | Danguolė Akuockienė               | A 1049                   | Architekto atestatas        | 2012-05-30               |                            |         | Ū   |

+ Pridėti 📀 Atšaukti

3-32 pav. Susijusių asmenų sąrašas

Paspaudus piktogramą 👼, susijusiį asmenį galima pašalinti iš sąrašo. Norint peržiūrėti detalius duomenis, spaudžiama peržiūros piktograma 🖙.

*3.1.1.3.5 Fizinių ir juridinių atestuotų asmenų įvedimas* 

Atestuotų asmenų pasirinkimo lange (žr. 3-30 pav.), paspaudus atitinkamą mygtuką, galima įvesti atestuoto asmens, kurio nėra atestuotų fizinių asmenų sąraše duomenis.

3-33 pav. Atestuoto asmens pridėjimo mygtukai

Norint įvesti fizinį atestuotą asmenį, pasirinkite mygtuką "Fizinis asmuo". Jei sąraše nėra juridinio atestuoto asmens ir norite įvesti jo duomenis, spauskite "Juridinis asmuo".

Paspaudus pridėjimo mygtuką atveriamas asmens pridėjimo langas.

| Asmens duomenys                              | Dokumento, leidžiančio užsiimti atitinkama veikla, duomenys |
|----------------------------------------------|-------------------------------------------------------------|
| Pagrindinė informac                          | ija                                                         |
| Asmens tipas:                                | Fizinis asmuo                                               |
| Vardas, pavardė/<br>įmonės<br>pavadinimas: * |                                                             |
| Kodas:                                       |                                                             |
| Kontaktinė informac                          | ija                                                         |
| El. paštas: *                                |                                                             |
| Telefonas:                                   | (8 )                                                        |
| Mobilusis<br>telefonas:                      | 8                                                           |
| Faksas:                                      | (8 )                                                        |
| Adresas:                                     |                                                             |

3-34 pav. Atestuoto fizinio asmens pridėjimas

Priklausomai nuo paspausto mygtuko, asmens tipo lauke bus įrašyta reikšmė "Fizinis asmuo" arba "Juridinis asmuo".

Įvedant atestuotų asmenų duomenis, reikia užpildyti ne tik asmens pagrindinius bei kontaktinius duomenis, bet ir dokumento, leidžiančio užsiimti atitinkama veikla, duomenis. Tam skirta atskira kortelė.

| Asmens duomenys                | Dokumento, leidžiančio užsiimti atitinkama veikla, duomenys |
|--------------------------------|-------------------------------------------------------------|
| Pavadinimas:                   |                                                             |
| Numeris:                       |                                                             |
| Galioja nuo:                   |                                                             |
| Galioja iki:                   |                                                             |
| Leidžiamos veiklos<br>aprašas: |                                                             |
|                                | Liko simbolių: 4000                                         |

3-35 pav. Dokumento, leidžiančio užsiimti atitinkama veikla, duomenys

Duomenis šioje asmens kortelėje įvesti nėra būtina.

Užpildžius atestuoto asmens duomenis, spaudžiamas mygtukas "Pridėti". Asmuo išsaugomas IS "Infostatyba" registre, pridedamas atestuotų asmenų sąraše, jį galima pasirinkti.

#### 3.1.1.3.6 Rodikliai

Įvedant naujo statinio duomenis, reikia įvesti ir statinio rodiklius. Tam skirta statinio kortelė "Rodikliai". Rodiklių lange pateikiami laukai priklauso nuo pasirinktos statinio paskirties.

| ujo statinio pridejimas<br>Bendri duomenys Statinio re | gistracijos duomenys | Patalpos   | Susijusių asmenų duomenys | Rodikliai |
|--------------------------------------------------------|----------------------|------------|---------------------------|-----------|
| Bendrasis plotas < 50 m²                               |                      |            |                           |           |
| Pavadinimas                                            |                      | Planuojama | reikšmė (pagal projektą)  |           |
| Butų skaičius, vnt.: *                                 | 1                    |            |                           |           |
| Bendrasis plotas, m²: *                                |                      |            |                           |           |
| Naudingasis plotas, m <sup>2</sup> : *                 |                      |            |                           |           |
| Tūris, m³: *                                           |                      |            |                           |           |
|                                                        |                      |            |                           |           |
| Pridėti 📀 Atšaukti                                     |                      |            |                           |           |

3-36 pav. Naujo statinio pridėjimas / Rodikliai

Jei statinio plotas neviršija 50 kvadratinių metrų, rodiklių pildyti nėra būtina.

Bendrasis plotas < 50 m<sup>2</sup>

#### 3-37 pav. Mažas bendrasis plotas

Laukų privalomumas panaikinamas, pažymėjus žymą lauke "Bendrasis plotas < 50 m<sup>2</sup>".

Kitais atvejais rodikliai turi būti užpildyti. Juos užpildžius, spaudžiamas mygtukas "Pridėti".

#### 3.1.1.4 Projekto dalyviai

Įvedant prašymo duomenis yra atskira kortelė projekto dalyviams pasirinkti.

Naujo prašymo išduoti leidimą statyti naują (-us) statinį (-ius) / rekonstruoti statinį (-ius) / atnaujinti (modernizuoti) pastatą (-us) įvedimas

| agrindine informacij       | a Projektas Sta                                                    | atiniai Pro         | ojekto dalyviai 💦 🖡     | Papildoma inform            | nacija                      |  |
|----------------------------|--------------------------------------------------------------------|---------------------|-------------------------|-----------------------------|-----------------------------|--|
| okėjimų duomenys           | Pridedami dokume                                                   | ntai                |                         |                             |                             |  |
|                            |                                                                    |                     |                         |                             |                             |  |
| Su statinio projek         | tu susijusių asmenų d                                              | duomenys            |                         |                             |                             |  |
| + Projektuotoj             | jas 🕂 Projekto va                                                  | adovas              | + Projekto vykd         | ymo priežiūro               | os vadovas                  |  |
|                            | nortizós rangovas                                                  | 1. Desials          |                         | deves                       |                             |  |
| + FIOJEKLO EKS             | pertizes rangovas                                                  | + Projek            | to ekspertizes va       | dovas                       |                             |  |
| + Projekto eks             | pertizės dalies vado                                               | vas                 | to ekspertizes va       | dovas                       |                             |  |
| + Projekto eks<br>Pareigos | pertizės falijes vado<br>Vardas, pavardė/<br>įmonės<br>pavadinimas | Atestato<br>numeris | Atestato<br>pavadinimas | Atestatas<br>galioja<br>nuo | Atestatas<br>galioja<br>iki |  |

3-38 pav. Projekto dalyviai

Projekto dalyvių pridėjimas, įvedimas yra visiškai analogiškas kaip ir atestuotų asmenų pridėjimas statinio kortelėje "Susijusių asmenų duomenys". Kaip pasirinkti asmenis, plačiau skaitykite 3.1.1.3.4 skyriuje "Susijusių asmenų duomenys". Kaip pridėti naujus asmenis, skaitykite 3.1.1.3.5 skyriuje "Fizinių ir juridinių atestuotų asmenų įvedimas".

Jei pasirinktas asmuo gali būti tik vienas projekte, pridėjus tokį asmenį, mygtukas to tipo asmens pridėjimui tampa neaktyvus (žr. 3-38 pav. asmuo "Projektuotojas"). Norint pakeisti pasirinktą asmenį, reikia ištrinti pasirinktąjį ir tuomet pridėti asmenį iš naujo.

#### 3.1.1.5 Papildoma informacija

Prie kai kurių prašymų tipų yra kortelė "Papildoma informacija". Pvz., Naujo prašymo išduoti leidimą statyti naują (-us) statinį (-ius) / rekonstruoti statinį (-ius) / atnaujinti (modernizuoti) pastatą (-us) įvedimas.

Naujo prašymo išduoti leidimą statyti naują (-us) statinį (-ius) / rekonstruoti statinį (-ius) / atnaujinti (modernizuoti) pastatą (-us) įvedimas

| Pagrindinė informacija Projektas        | Statiniai Pro    | jekto dalyviai           | Papildoma informa     | cija                    |
|-----------------------------------------|------------------|--------------------------|-----------------------|-------------------------|
| Mokėjimų duomenys Pridedami o           | lokumentai       |                          |                       |                         |
|                                         |                  |                          |                       |                         |
|                                         | + Pasirinkti dol | kumentą +                | Pridéti dokumei       | ntą                     |
| Papildomai panaikinamų SLD<br>duomenys: | Tipas            | Registracijos<br>numeris | Registracijos<br>data | Išdavusi<br>institucija |
|                                         | Sąrašas tuščias  |                          |                       |                         |

3-39 pav. Papildoma informacija

Šio tipo prašymui galima pasirinkti (3.1.1.5.1 skyrius "Dokumento pasirinkimas") arba nurodyti (3.1.1.5.2 skyrius "Dokumento pridėjimas") papildomai panaikinamų statybą leidžiančių dokumentų duomenis.

|                                         | + Pasirinkti dokumentą                                 |                          | + Pridėti dokumentą   |                                                                               |   |   |
|-----------------------------------------|--------------------------------------------------------|--------------------------|-----------------------|-------------------------------------------------------------------------------|---|---|
|                                         | Tipas                                                  | Registracijos<br>numeris | Registracijos<br>data | Išdavusi<br>institucija                                                       |   |   |
| Papildomai panaikinamų SLD<br>duomenys: | Leidimas<br>statyti naują<br>(- us) statinį<br>(- ius) | LN-<br>150818105121      |                       | Valstybinė<br>teritorijų<br>planavimo<br>ir statybos<br>inspekcija<br>prie AM | ŧ |   |
|                                         | Leidimas<br>rekonstruoti<br>statinį (- ius)            | REG01                    | 2015-08-18            |                                                                               | 1 | Ô |

#### 3-40 pav. Dokumentų sąrašas

Pasirinkus, pridėjus reikiamus dokumentus, jie matomi dokumentų sąraše. Pasirinkus dokumentus galima tik ištrinti iš sąrašo, pridėtus – galima ir ištrinti, ir redaguoti.

#### 3.1.1.5.1 Dokumento pasirinkimas

Paspaudus mygtuką "Pasirinkti dokumentą", pateikiamas dokumentų pasirinkimo langas.

| Dokumentų pasirinkimas X |                            |                         |                                                      |                |  |
|--------------------------|----------------------------|-------------------------|------------------------------------------------------|----------------|--|
| → Pa                     | aieškos kriterijai         |                         |                                                      |                |  |
|                          |                            | 5 🔻 🖂 🔜                 | Puslapis 1 iš 49 ►> ►I                               |                |  |
|                          | Registracijos<br>numeris ≎ | Registracijos data<br>≎ | Tipas 🗘                                              | Būsena ≎       |  |
| *                        | LN-150818105121            |                         | Leidimas statyti naują (- us) statinį (- ius)        | Pasirašomas    |  |
| ~                        | LSNS-100-150813-<br>00005  | 2015-08-13              | Leidimas statyti naują (- us) statinį (- ius)        | Užregistruotas |  |
| ~                        | SNSPJ-100-150813-<br>00001 | 2015-08-13              | Leidimas statyti naują statinį pajūrio<br>juostoje   | Užregistruotas |  |
| ~                        | LN-150812154925            |                         | Leidimas atnaujinti (modernizuoti)<br>pastatą (- us) | Pasirašomas    |  |
| *                        | LN-150811120035            |                         | Leidimas statyti naują (- us) statinį (- ius)        | Formuojamas    |  |
|                          |                            | 5 🔻 🖂 🤜                 | Puslapis 1 iš 49 🕨 🕨                                 |                |  |

3-41 pav. Dokumento pasirinkimas

Šiame lange galima atlikti dokumentų paiešką. Tam reikia išsiskleisti paieškos kriterijų formą, esančią virš sąrašo.

Reikiamas dokumentas pasirenkamas paspaudžiant piktogramą *v*.

Pasirinkto dokumento duomenų negalima redaguoti. Galima tik ištrinti pasirinkimą (pats dokumentas nėra ištrinamas iš sistemos) (žr. 3-40 pav. pirmasis dokumentas).

#### 3.1.1.5.2 Dokumento pridėjimas

Paspaudus mygtuką "Pridėti dokumentą", pateikiamas dokumento pridėjimo langas.

| Dokumento duomeny:          |             | ×  |
|-----------------------------|-------------|----|
| Tipas: *                    | Pasirinkite | *  |
| Registracijos<br>numeris: * |             |    |
| Registracijos data: *       |             |    |
| 🖻 Išsaugoti 🛛 🖉             | tšaukti     | li |

3-42 pav. Dokumento pridėjimas

Užpildomi duomenys ir spaudžiamas mygtukas "Išsaugoti".

Pridėto dokumento duomenis galima redaguoti arba ištrinti (žr. 3-40 pav. antrasis dokumentas).

#### 3.1.1.6 Mokėjimų duomenys

Kortelėje "Mokėjimų duomenys" pateikiami duomenys apie mokėjimus.

| N | lokėjimų | duomenys          | Pridedami dokur     | mentai           |                  |                                                        |  |
|---|----------|-------------------|---------------------|------------------|------------------|--------------------------------------------------------|--|
|   | ID \$    | Mokėjimo<br>tipas | Rinkliavos<br>rūšis | Mokėtina<br>suma | Mokėjimo<br>data | Priežastys, dėl kurių<br>mokėjimas yra<br>neprivalomas |  |
|   | Sąraša   | s tuščias         |                     |                  |                  |                                                        |  |
|   | + Prid   | lėti mokėjimą     | 1                   |                  |                  |                                                        |  |

3-43 pav. Mokėjimų duomenys

Naujo mokėjimo pridėjimui spaudžiamas mygtukas "Pridėti mokėjimą". Atveriamas langas naujo mokėjimo pridėjimui.

| Naujas mokėjimas                                  | ×             |
|---------------------------------------------------|---------------|
| Mokėjimas privalomas:                             | ✓ Taip        |
| Mokėjimo tipas: *                                 | Pasirinkite 💌 |
| Už dokumentų išdavimą atsakinga<br>institucija: * | Pasirinkite 💌 |
| Mokėtina suma: *                                  | EUR 🔻         |
| Mokėjimas atliktas:                               | × Ne          |
| + Prideti × Atšaukti                              | lå            |

3-44 pav. Naujas mokėjimas

Mokėjimai yra dviejų tipų: įmoka už savavališkos statybos įteisinimą ir rinkliava už statybą leidžiantį dokumentą. Prie vieno prašymo gali būti tik viena rinkliava, o įmokų gali būti daug.

Įvedant rinkliavą už SLD, sistema pati įveda mokėtiną sumą pagal nurodytą rinkliavos rūšį.

| Naujas mokėjimas                                  |                                                    | × |
|---------------------------------------------------|----------------------------------------------------|---|
| Mokėjimas privalomas:                             | ✓ Taip                                             |   |
| Mokėjimo tipas: *                                 | Rinkliava už statybą leidžiantį dokumentą 🔻        |   |
| Už dokumentų išdavimą atsakinga<br>institucija: * | Alytaus r. savivaldybės administracija 💌           |   |
| Rinkliavos rūšis: *                               | Leidimas rekonstruoti ypatingą statinį (statinius) | * |
| Mokėtina suma: *                                  | 144,00EUR                                          |   |
| Mokėjimas atliktas:                               | × Ne                                               |   |
| + Pridėti × Atšaukti                              |                                                    | A |

3-45 pav. Rinkliava už leidimą rekonstruoti ypatingą statinį (statinius)

Mokėjimas išsaugomas paspaudus mygtuką "Pridėti". Jis pateikiamas mokėjimų sąraše.

| ID \$ | Mokėjimo<br>tipas                                  | Rinkliavos rūšis                                            | Mokėtina<br>suma | Mokėjimo<br>data | Priežastys,<br>dėl kurių<br>mokėjimas<br>yra<br>neprivalomas |          |   |   |
|-------|----------------------------------------------------|-------------------------------------------------------------|------------------|------------------|--------------------------------------------------------------|----------|---|---|
|       | Rinkliava už<br>statybą<br>leidžiantį<br>dokumentą | Leidimas<br>rekonstruoti<br>ypatingą statinį<br>(statinius) | 144,00<br>EUR    |                  |                                                              | 2        | ľ | Ē |
|       | Įmoka už<br>savavališkos<br>statybos<br>įteisinimą |                                                             | 25,00 EUR        | 2015-08-<br>17   |                                                              | <u>a</u> |   |   |

3-46 pav. Mokėjimų sąrašas

Jei mokėjimas yra atliktas, tai pažymima mokėjimo įvedimo arba redagavimo lange paspaudus "Taip" lauke "Mokėjimas atliktas".

| Mokėjimas atliktas:        | ✓ Taip                 |
|----------------------------|------------------------|
| Mokestį sumokėjęs asmuo: * |                        |
| Asmuo, už kurį sumokėta:   | Adorianas Pompastiškis |
| Įmokos kodas:              | 5440                   |
| Mokėjimo data: *           |                        |

#### 3-47 pav. Atliktas mokėjimas

Suvedus sumokėjimo duomenis, galima išsaugoti mokėjimą. Atlikto mokėjimo sistema nebeleis redaguoti (žr. 3-46 pav. įmoka).

Peržiūrint prašymą, mokėjimus galima apmokėti. Tam skirtos apmokėjimo piktogramos III.

| Rinkliava už<br>statybą<br>leidžiantį<br>dokumentą | Leidimas<br>rekonstruoti<br>ypatingą<br>statinį<br>(statinius) | 144,00<br>EUR |                | (a | 1 | Щ |   | Ē |
|----------------------------------------------------|----------------------------------------------------------------|---------------|----------------|----|---|---|---|---|
| Įmoka už<br>savavališkos<br>statybos<br>įteisinimą |                                                                | 25,00 EUR     | 2015-08-<br>17 | 1  |   |   | 1 |   |

3-48 pav. Mokėjimai prašymo peržiūros lange

Pirmoji piktograma skirta pažymėjimui, kad mokėjimas atliktas. Antroji skirta apmokėjimui per VIISP.

Atlikto mokėjimo atveju galima sutikrinti mokėjimo duomenis su VMI.

#### 3.1.1.7 Pridedami dokumentai

Prie prašymo galima pridėti reikiamus dokumentus. Pridedamų dokumentų sąrašas priklauso nuo formuojamo prašymo tipo. Čia aprašysime bendrą dokumento įkėlimo tvarką.

| Mokėjimų duomenys Pridedami dokumentai |
|----------------------------------------|
| Pagrindinis dokumentas ADOC formatu ?  |
| Pavadinimas                            |
| Sąrašas tuščias                        |
| + Pasirinkti failus                    |
| Kitas dokumentas ADOC formatu ?        |
| Pavadinimas                            |
| Sąrašas tuščias                        |
| + Pasirinkti failus                    |

3-49 pav. Pridedami dokumentai

Dokumentų sąraše prie reikiamo dokumento spaudžiamas mygtukas "Pasirinkti failus". Atverčiamame dokumento įkėlimo lange pasirenkamas norimas pridėti failas. Pasirinkti failai atvaizduojami sąraše.

| Pavadinimas                       |       |    |
|-----------------------------------|-------|----|
| Statinio brėžinys 1.zip (LKS.zip) | Ŧ     | ١. |
| Statinio brėžinys 2.zip (WGS.zip) | $\pm$ | ١. |
| + Pasirinkti failus               |       |    |

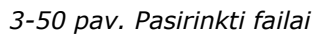

Pridėtus dokumentus galima atsisiųsti arba ištrinti iš sąrašo. Jei pridėta keletas dokumentų juos galima keisti vietomis, tiesiog pele perstumiant įrašą į reikiamą vietą.

## 3.1.2 Pateiktų prašymų / pranešimų būsenų peržiūra

Norint peržiūrėti pateiktų prašymų būsenas, pasirenkamas "Prašymai / pranešimai" meniu punktas "Pateikti prašymai". Atveriamas pateiktų prašymų sąrašas.

|                                                    |                         | 5 🔻 🖬 🔫                                                                  | Puslapis 3 iš 43 | }                                                              |                                |
|----------------------------------------------------|-------------------------|--------------------------------------------------------------------------|------------------|----------------------------------------------------------------|--------------------------------|
| Registracijos<br>numeris ≎                         | Registracijos<br>data ≎ | Tipas ≎                                                                  | Būsena ≎         | Projekto<br>pavadinimas                                        | Išduotas el.<br>dokumentas     |
| <u>SEA-100-</u><br><u>150813-</u><br><u>00001</u>  | 2015-08-13              | Prašymas išduoti<br>leidimą statyti naują<br>statinį pajūrio<br>juostoje | Patenkintas      | Poilsio namai                                                  | 🝷 Atsisiųsti 🕞                 |
| <u>CSCP-100-</u><br><u>150812-</u><br><u>00001</u> | 2015-08-12              | Prašymas leisti atlikti<br>statinio<br>konservavimo<br>darbus            | Patenkintas      | Test<br>Projektas                                              | <b>F</b>                       |
| <u>CCA-100-</u><br><u>150810-</u><br><u>00002</u>  | 2015-08-10              | Prašymas išduoti<br>statybos užbaigimo<br>aktą                           | Patenkintas      | B)<br>Daugiabučio<br>gyvenamo<br>namo<br>statybos<br>projektas | <ul> <li>Atsisiųsti</li> </ul> |

3-51 pav. Pateiktų prašymų / pranešimų būsenų peržiūra

Pateiktų prašymų sąraše paspaudus piktogramą "Peržiūrėti būsenas", pateikiamas pasirinkto prašymo / pranešimo būsenų peržiūros langas.

| Prašymo / pranešimo būsenos | Dokumento bū                                         | senos               |                                      |  |  |
|-----------------------------|------------------------------------------------------|---------------------|--------------------------------------|--|--|
| Registracijos numeris:      | CSCP-100-150812                                      | 2-00001             |                                      |  |  |
| Registracijos data:         | 2015-08-12                                           |                     |                                      |  |  |
| Tipas:                      | Prašymas leisti atlikti statinio konservavimo darbus |                     |                                      |  |  |
| Projekto pavadinimas:       | Test Projektas                                       |                     |                                      |  |  |
| Nagrinėjantis asmuo:        | Administrator Vardenis Pavardenis ൙ 🛛 🛛              |                     |                                      |  |  |
| Pastabos:                   |                                                      |                     |                                      |  |  |
|                             | Būsena                                               | Data                | Naudotojas                           |  |  |
|                             | Patenkintas                                          | 2015-08-12<br>10:36 | Administrator Vardenis<br>Pavardenis |  |  |
|                             | Priimtas                                             | 2015-08-12<br>10:36 | Administrator Vardenis<br>Pavardenis |  |  |
| Būsenos:                    | Tikrinamas                                           | 2015-08-12<br>10:36 | Administrator Vardenis<br>Pavardenis |  |  |
|                             | Užregistruotas                                       | 2015-08-12<br>10:35 | Administrator Vardenis<br>Pavardenis |  |  |
|                             | Įvestas į<br>sistemą                                 | 2015-08-12<br>10:35 | Administrator Vardenis<br>Pavardenis |  |  |

3-52 pav. Prašymo / pranešimo būsenos

Prašymo / pranešimo būsenų kortelėje pateikiama informacija apie patį prašymą / pranešimą, nurodomas asmuo nagrinėjantis prašymą ir būsenų lentelė, kurioje matoma kokia būsena, kada ir kokio naudotojo ji buvo inicijuota.

Kortelėje "Dokumento būsenos", pateikiama iš prašymo / pranešimo suformuoto SLD informacija ir būsenos.

| Prašymo / pranešimo būsenos | Dokumento būser                | ios                     |            |
|-----------------------------|--------------------------------|-------------------------|------------|
| Registracijos numeris:      | LN-150812103642                |                         |            |
| Registracijos data:         | 2015-08-12                     |                         |            |
| Tipas:                      | Leidimas atlikti stati         | nio konservavimo darbus |            |
| Išduotas el. dokumentas:    | <ul> <li>Atsisiųsti</li> </ul> |                         |            |
|                             | Büsena                         | Data                    | Naudotojas |
| Būsenos:                    | Formuojamas                    | 2015-08-12 10:36        |            |
|                             | Pasirašomas                    | 2015-08-12 10:37        |            |

3-53 pav. Dokumento būsenos

Jei būsena įgyjama sistemiškai, neinicijuojama jokio naudotojo, prie tokios būsenos nenurodomas joks naudotojas.

## 3.1.3 Pateiktų prašymų / pranešimų el. dokumento atsisiuntimas

Jei pateiktam prašymui jau yra suformuotas SLD ir el. dokumentas, jį galima atsisiųsti. Tai galima atlikti tiesiog pateiktų prašymų / pranešimų sąraše paspaudžiant mygtuką "Atsisiųsti" ir pasirenkant, ką norima atsisiųsti: patį el. dokumentą arba jo metaduomenis.

|                                 |                         | 10 🔻 🛯 🔫                                                                                                    | Puslapis 2 iš 1 | .2 🏼 🕨 🕨                                                    |                                                                                                   |
|---------------------------------|-------------------------|----------------------------------------------------------------------------------------------------|-----------------|-------------------------------------------------------------|---------------------------------------------------------------------------------------------------|
| Registracijos<br>numeris ≎      | Registracijos<br>data ≎ | Tipas ≎                                                                                                    | Būsena ≎        | Projekto<br>pavadinimas                                     | Išduotas el.<br>dokumentas                                                                        |
| <u>SRA-100-</u><br>150810-00035 | 2015-08-10              | Prašymas<br>išduoti leidimą<br>statyti naują (-<br>us) statinį (-ius)<br>/ rekonstruoti<br>statinį (-ius) /<br>atnaujinti<br>(modernizuoti)<br>pastatą (-us) | Tikrinamas      | B)<br>Daugiabučio<br>gyvenamo<br>namo statybos<br>projektas | <ul> <li>Atsisiųsti</li> <li>Atsisiųsti ADOC</li> <li>Atsisiųsti ADOC<br/>metaduomenis</li> </ul> |
| <u>SRA-100-</u><br>150730-00033 | 2015-07-30              | Prašymas<br>išduoti leidimą<br>statyti naują (-<br>us) statinį (-ius)<br>/ rekonstruoti<br>statinį (-ius) /<br>atnaujinti<br>(modernizuoti)<br>pastatą (-us) | Nepatenkintas   | B)<br>Daugiabučio<br>gyvenamo<br>namo statybos<br>projektas | 6                                                                                                 |

3-54 pav. Pateiktų prašymų el. dokumento atsisiuntimas

Pateiktų prašymų / pranešimų sąraše mygtukas "Atsisiųsti" pateikiami tik prie tų prašymų / pranešimų, kuriems yra suformuotas ADOC. Jei el. dokumentas dar nėra suformuotas, prie to prašymų mygtukas nėra pateikiamas.

Tas pats mygtukas yra pateikiamas ir iš prašymo / pranešimo suformuoto dokumento peržiūros lange, ir dokumento būsenų peržiūros lange (žr. 3-53 pav.).

### 3.1.4 Projekto patikrinimų peržiūra

Jei prašymo tipas yra Prašymas išduoti leidimą statyti naują (-us) statinį (-ius) / rekonstruoti statinį (-ius) / atnaujinti (modernizuoti) pastatą (-us), prašymo pateikėjas, gali matyti statinio projektą tikrinančių institucijų sąrašą, tikrinimo terminus ir jų patikrinimo rezultatus. Kurios institucijos turi patikrinti projektą nustato ir paraiškas joms per sistemą išsiunčia savivaldybės specialistas. Projektas tikrinamas būsenoje "Užregistruotas". Sąrašą institucijų ir visą susijusią informaciją galima matyti prašymo kortelėje "Projektą tikrinančios institucijos".

## 3.1.5 Pakartotinio prašymo pateikimas

Jei teiktas prašymas buvo atmestas arba nepatenkintas, norint jį pataisyti, kuriamas pakartotinis prašymas.

Kuriamas naujas to paties tipo prašymas, lauke "Statusas" pasirenkama "Pakartotinis". Tai atliktus, pateikiamas papildomas laukas anksčiau pateikto prašymo pasirinkimui.

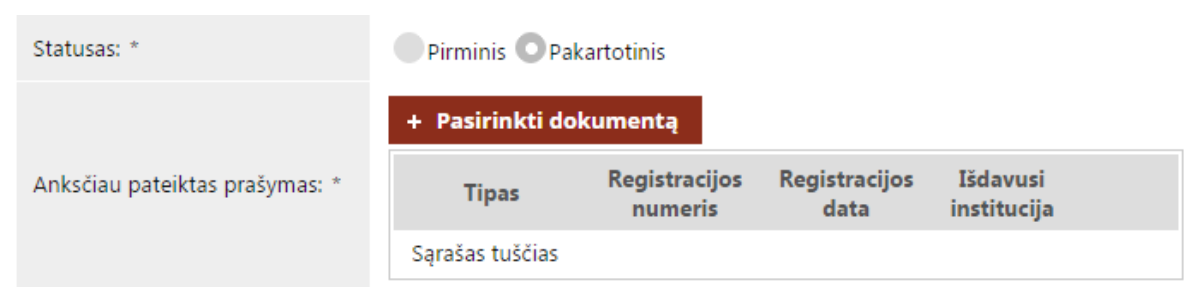

3-55 pav. Pakartotinio prašymo pateikimas

Pasirinkus anksčiau pateiktą dokumentą (kaip tai padaryti skaitykite 3.1.1.5.1 skyriuje "Dokumento pasirinkimas"), prašymo pildymas atliekamas taip pat, kaip ir kuriant naują prašymą (tai aprašyta 3.1.1 skyriuje "Naujo prašymo / pranešimo sukūrimas").

## 3.2 Mano statybos

Pasirinkus šį meniu punktą atveriamas mano statybų langas, kuriame pateikiamas visų prisijungusio naudotojo sukurtų statinio projektų (statybų) sąrašas.

| → Pa | ieškos kriterijai              |            |                                                             |       |                      |   |
|------|--------------------------------|------------|-------------------------------------------------------------|-------|----------------------|---|
|      | 10 🔻                           | 14 <4      | Puslapis 1 iš 12 🗪 \min                                     |       |                      |   |
|      | Pavadinimas ≎                  | Numeris \$ | Būsena                                                      |       | Parengimo<br>metai ≎ |   |
| Þ    | Test Projektas                 | as23       | Išduotas Leidimas atlikti<br>statinio konservavimo darbus   |       | 2014                 | 6 |
| •    | Projektas su trimis statiniais | NB0608-01  |                                                             | )NI   | 2014                 |   |
| •    | Poilsio namai                  | 56         | Išduotas Leidimas statyti<br>naują statinį pajūrio juostoje | ine i | 2015                 |   |

3-56 pav. Mano statybų sąrašas

Atskirai sukurti naujo statinio projekto nėra galimybės, tai atliekama tiesiog teikiant naują prašymą / pranešimą ir pildant projekto, statinių, patalpų, susijusių asmenų duomenis.

"Mano statybos" galima peržiūrėti statybų duomenis bei peržiūrėti statinių duomenis. Prie statybų esanti piktograma III žymi, kad nėra pranešimo apie statybos pradžią, rangovo ir pagrindinių statybos sričių vadovų pasamdymą ar paskyrimą.

Statinio projekto (statybų) duomenis peržiūrėti galima paspaudus peržiūros piktogramą 🖛. Norint peržiūrėti statinių duomenis, išskleidžiamas norimo projekto statinių sąrašas, prie norimų statybų paspaudus piktogramą 🕨 "Statiniai". Tuomet galima peržiūrėti visų pasirinktų statybų statinių duomenis.

| <ul> <li>Paieškos kriterij</li> </ul> | ai                         |                        |                                         |             |                             |                                   |
|---------------------------------------|----------------------------|------------------------|-----------------------------------------|-------------|-----------------------------|-----------------------------------|
|                                       | 10                         | <b>Y</b> 14            | Puslapis 1                              | iš 12 →     | ►I                          |                                   |
|                                       | Pavadin                    | imas ≎                 |                                         | Numeris ≎   |                             | Büsen                             |
| <ul> <li>Test Projekt</li> </ul>      | tas                        |                        |                                         | as23        | Išduotas Leid               | limas atlikti statinio k          |
| Pavadinimas                           | Statybos rūšis             | Unikalus<br>Nr.        | Paskirtis                               | Kategorija  | Adresas                     | Ż                                 |
| Pagrindinis<br>pastatas               | Statinio<br>rekonstravimas | 8975-<br>3893-<br>5455 | Administracinė                          | Ypatingas   | Birštonas,<br>Alyvų g.<br>2 | Kadastro Nr.<br>4686/7864:6135    |
| Sandėliukas                           | Naujo statinio<br>statyba  |                        | Gyvenamoji<br>(dviejų butų<br>pastatai) | Neypatingas | Alytaus r.<br>sav.          | <b>Kadastr</b><br>Sąrašas tuščias |
| <ul> <li>Projektas su</li> </ul>      | ı trimis statiniais        |                        |                                         | NB0608-01   |                             |                                   |

3-57 pav. Statiniai

Nenorint matyti statinių, jų sąrašas suskleidžiamas paspaudus piktogramą .

## 3.3 Veiklos vertinimai

Pasirinkus meniu punktą "Veiklos vertinimas" pateikiamas atestuotų asmenų, susijusių su statyba, veiklos vertinimų sąrašas.

| Paieškos kriterijai        |                         |                                                               |          |
|----------------------------|-------------------------|---------------------------------------------------------------|----------|
|                            | 10 🔻 🖂                  | <- Puslapis 1 iš 1 🕪 ы                                        |          |
| Registracijos numeris<br>≎ | Registracijos data<br>≎ | Tipas ≎                                                       | Būsena ≎ |
| LN-150819134902            |                         | Atestuotų asmenų, susijusių su statyba, veiklos<br>vertinimas |          |
| LN-150730145934            | 2015-08-15              | Atestuotų asmenų, susijusių su statyba, veiklos<br>vertinimas | Priimtas |
|                            | 10 🔻 🖂                  | <- Puslapis 1 iš 1 >> >>                                      |          |

3-58 pav. Veiklos vertinimų sąrašas

Čia galima atlikti veiklos vertinimų paiešką ir peržiūrėti duomenis.

Norint atlikti paiešką, išskleiskite paieškos kriterijų formą ir užpildykite norimus kriterijus. Kaip paieškos kriterijų galima parinkti ir norimą įvertinimą žvaigždutėmis.

Norint peržiūrėti veiklos vertinimą, sąraše spaudžiamas registracijos numeris – nuoroda. Atveriamas atestuotų asmenų veiklos vertinimo peržiūros langas.

#### Atestuotų asmenų, susijusių su statyba, veiklos vertinimo peržiūra

| eiklos vertinimas                                                                 | Statinio projekta                    | s                   |                         |                          |                          |   |
|-----------------------------------------------------------------------------------|--------------------------------------|---------------------|-------------------------|--------------------------|--------------------------|---|
| Duomenvs                                                                          |                                      |                     |                         |                          |                          |   |
| Registracijos nume                                                                | eris: LN-15                          | 0730145934          |                         |                          |                          |   |
| Registracijos data:                                                               |                                      |                     |                         |                          |                          |   |
| Tipas: Atestuotų asmenų, susijusių su statyba, veiklos vertinimas                 |                                      |                     |                         |                          |                          |   |
| Pateikėjas                                                                        |                                      |                     |                         |                          |                          |   |
|                                                                                   | V                                    | ertinamo ası        | mens duomenys           | ;                        |                          |   |
| Pareigos V<br>įm                                                                  | /ardas, pavardė/<br>onės pavadinimas | Atestato<br>numeris | Atestato<br>pavadinimas | Atestatas<br>galioja nuo | Atestatas<br>galioja iki |   |
| Rangovas Rem                                                                      | nigijus Dambrauskas                  | BC-<br>468866       | Akropolis               | 2001-02-03               |                          | 6 |
| Vertinamo asmens veiklos<br>apibūdinimas: <b>?</b> Atsakingas už projekto valdymą |                                      |                     |                         |                          |                          |   |
| Asmens veiklos vert                                                               | inimas: 🔶 🏫                          | ***                 |                         |                          |                          |   |
| Vertinimo priežastys                                                              | s: Gerai                             | vykdė savo ve       | eiklą                   |                          |                          |   |

3-59 pav. Veiklos vertinimo peržiūra

Čia galima pasižiūrėti ir statinio projekto, prie kurio dirbo vertintas atestuotas asmuo, duomenis.

#### 3.3.1 Naujo veiklos vertinimo įvedimas

Vertinti atestuotų asmenų, susijusių su statyba, veiklą galima statybų peržiūroje prie norimo vertinti asmens paspaudus piktogramą a "Pildyti atestuoto asmens veiklos vertinimą". Ši piktograma pateikiama tik prie atestuotų asmenų.

| Pareigos            | Vardas,<br>pavardė/<br>įmonės<br>pavadinimas | Atestato<br>numeris | Atestato<br>pavadinimas                | Atestatas<br>galioja<br>nuo | Atestatas<br>galioja<br>iki |   |   |
|---------------------|----------------------------------------------|---------------------|----------------------------------------|-----------------------------|-----------------------------|---|---|
| Projektuotojas      | UAB<br>"Projektuotojas"                      | 00-KL/23            | Įmonės<br>įregistravimo<br>pažymėjimas | 2003-11-<br>05              |                             | 6 |   |
| Projekto<br>vadovas | Remigijus<br>Dambrauskas                     | BC-<br>468866       | Akropolis                              | 2001-02-<br>03              |                             |   | 0 |

3-60 pav. Pildyti atestuoto asmens veiklos vertinimą

Paspaudus šią piktogramą, atveriamas naujo veiklos vertinimo įvedimo langas.

### Naujo atestuoto asmens, susijusio su statyba, veiklos vertinimo įvedimas

| Pagrindinė inf | ormacija Pro  | jektas Stat | tiniai  | Projekto dalyviai | Papildoma informacija       |
|----------------|---------------|-------------|---------|-------------------|-----------------------------|
|                |               |             |         |                   |                             |
|                |               |             |         | Duomenys          |                             |
| Tipas:         |               | Atestu      | otų asm | enų, susijusių su | statyba, veiklos vertinimas |
| Registracijos  | numeris:      | LN-150      | 0819134 | 902               |                             |
| Registracijos  | data:         |             |         |                   |                             |
| → Toliau       | 🖶 Tęsti pildy | /mą vėliau  | Ø Nu    | traukti paslauga  | 1                           |

3-61 pav. Naujo atestuoto asmens veiklos vertinimas

Pirmosios kortelės yra skirtos tik peržiūrai, pats vertinimas įvedamas kortelėje "Papildoma informacija".

| Ρ      | Pagrindinė informacija Projektas Statiniai Projekto dalyviai Papildoma informacija |                                        |                     |                         |                          |                          |  |    |
|--------|------------------------------------------------------------------------------------|----------------------------------------|---------------------|-------------------------|--------------------------|--------------------------|--|----|
|        |                                                                                    |                                        | Vertinamo           | asmens duome            | nys                      |                          |  |    |
|        | Pareigos                                                                           | Vardas, pavardė/<br>įmonės pavadinimas | Atestato<br>numeris | Atestato<br>pavadinimas | Atestatas<br>galioja nuo | Atestatas<br>galioja iki |  |    |
|        | Projekto<br>vadovas                                                                | Remigijus<br>Dambrauskas               | BC-<br>468866       | Akropolis               | 2001-02-03               |                          |  | Ē  |
| ۷<br>a | /ertinamo ası<br>pibūdinimas                                                       | mens veiklos<br>: * ?                  | ko cimboliu: 20     | 00                      |                          |                          |  | 1  |
| A      | smens veikle                                                                       | os vertinimas: * 🔶                     | rindolių: 20        | 00                      |                          |                          |  |    |
| ٧      | /ertinimo prie                                                                     | ežastys: * <b>?</b>                    | ko simboliu: 20     | 00                      |                          |                          |  | 1. |

3-62 pav. Naujo atestuoto asmens veiklos vertinimas / Papildoma informacija

Atestuoto asmens veikla vertinama žvaigždutėmis paspaudžiant norimą žvaigždutę pele. Daugiausia galima skirti penkias žvaigždutes.

Užpildžius vertinamo asmens veiklos apibūdinimą, vertinimo priežastį ir parinkus norimą žvaigždučių kiekį, spaudžiamas mygtukas "Išsaugoti".

## 3.4 Neapmokėti dokumentai

Pasirinkus meniu punktą "Neapmokėti dokumentai", pateikiamas dokumentų sąrašas, kuriuose yra neapmokėtų mokėjimų.

|      |                                                                                                    | 10 🔻 🖂                            | <a pusla<="" th=""><th>ois 1 iš 1 🛛 🔛</th><th>P-1</th><th></th><th></th><th></th><th></th></a> | ois 1 iš 1 🛛 🔛                                                 | P-1              |    |   |   |   |
|------|----------------------------------------------------------------------------------------------------|-----------------------------------|------------------------------------------------------------------------------------------------|----------------------------------------------------------------|------------------|----|---|---|---|
| ID ≎ | Dokumento<br>pavadinimas                                                                                                    | Dokumento<br>registracijos<br>Nr. | Mokėjimo<br>tipas                                                                              | Rinkliavos<br>rūšis                                            | Mokėtina<br>suma |    |   |   |   |
| 123  | Prašymas išduoti<br>leidimą statyti<br>naują (-us) statinį<br>(-ius) /<br>rekonstruoti<br>statinį (-ius) /<br>atnaujinti<br>(modernizuoti)<br>pastatą (-us) | LN-<br>150818153907               | Įmoka už<br>savavališkos<br>statybos<br>įteisinimą                                             |                                                                | 123,00<br>EUR    | la | ١ | Ш | Ŵ |
| 121  | Prašymas išduoti<br>leidimą statyti<br>naują (-us) statinį<br>(-ius) /<br>rekonstruoti<br>statinį (-ius) /<br>atnaujinti<br>(modernizuoti)<br>pastatą (-us) | LN-<br>150818153907               | Rinkliava už<br>statybą<br>leidžiantį<br>dokumentą                                             | Leidimas<br>rekonstruoti<br>ypatingą<br>statinį<br>(statinius) | 144,00<br>EUR    | 6  | щ | Ĩ | Ŵ |

3-63 pav. Neapmokėti dokumentai

Čia galima peržiūrėti dokumento duomenis bei atlikti mokėjimą (apie mokėjimus skaitykite 3.1.1.6 skyriuje "Mokėjimų duomenys"). Atlikus mokėjimą, įrašas neapmokėtų dokumentų sąraše nebebus pateikiamas.

## 3.5 Žinutės

Meniu punkte "Žinutės" galima peržiūrėti išsiųstas bei gautas žinutes. Norint peržiūrėti gautas žinutes pasirinkite meniu punktą "Gautos". Paspaudus "Išsiųstos", pamatysite išsiųstų žinučių sąrašą.

|                    | 10 T 🔤 🗠 Pusla   | apis 1 iš 1 🔛 ы                 |                  |   |
|--------------------|------------------|---------------------------------|------------------|---|
| Gavėjas            | Antraštė         | Dokumentas                      | Siuntimo data    |   |
| Apolinaras Katinas | Klausimas        | <u>SRA-100-150819-</u><br>00041 | 2015-08-19 14:19 | م |
| Testas Testauskas  | dėl priedo nr. 5 | EPSL-100-150810-<br>00002       | 2015-08-13 15:01 | م |
|                    | 10 T IN Pusia    | apis 1 iš 1 🔛 🕬                 |                  |   |

3-64 pav. Išsiųstų žinučių sąrašas

Sąraše galima peržiūrėti žinutes detaliau, jei žiūrimas gautų žinučių sąrašas, atsakyti į žinutę, atsisiųsti pridėtą failą. Taip pat galima peržiūrėti dokumento, iš kurio buvo atsiųsta žinutė, duomenis.

### 3.5.1 Naujos žinutės siuntimas

Išsiųsti žinutę galima peržiūrint dokumentų duomenis prie asmens paspaudus žinutės siuntimo piktogramą (žr. 3-65 pav.).

| Pateikėjas:     | Apolinaras Katinas 🖙 |               |
|-----------------|----------------------|---------------|
| Pateikimo data: | 2015-08-18           | Siųsti žinutę |

3-65 pav. Piktograma "Siųsti žinutę"

Paspaudus "Siųsti žinutę", atveriama naujos žinutės siuntimo forma.

| Nauja žinutė                                      | ×                            |
|---------------------------------------------------|------------------------------|
| Antraštė: *                                       |                              |
| Turinys: *                                        | BIU                          |
| Pavadinimas<br>Susiję dokumentai: Sąrašas tuščias |                              |
| ↑ Siųsti Ø Atš                                    | + Pasirinkti failus<br>aukti |

3-66 pav. Nauja žinutė

Pateiktame žinutės siuntimo lange įrašykite norimą antraštę, turinį, jei reikia prisekite failą ir paspauskite "Siųsti". Žinutė bus išsiųsta pasirinktam sistemos naudotojui.

## 4 Savavališkos statybos

Norint užfiksuoti galbūt savavališkas statybas, pasirenkamas pagrindinio meniu punktas "Savavališkos statybos". Pasirinkus šį punktą, pateikiama galbūt savavališkų statybų registravimo forma.

#### Pranešimas apie galbūt savavališkas statybas

| Pagrindinė informacija                           | Papildoma informa | acija Pridedami dokumentai            |
|--------------------------------------------------|-------------------|---------------------------------------|
|                                                  |                   | Duomenys                              |
| Tipas:                                           | Prane             | šimas apie galbūt savavališką statybą |
| Registracijos numeris:                           | LN-15             | 0819142651                            |
| Registracijos data:                              |                   |                                       |
| → Toliau 🛛 Tęsti pildymą vėliau 🛛 Ø Nutraukti pa |                   | Ø Nutraukti paslaugą                  |

4-1 pav. Pranešimas apie galbūt savavališkas statybas

Pranešimo pildymas atliekamas iš eilės pildant pateiktas korteles. Kortelėje "Pagrindinė informacija" jokių duomenų pildyti nereikia. Kortelėje "Papildoma informacija" turi būti užpildyti duomenys apie galbūt savavališką statybos objektą bei kontaktiniai pranešusio asmens duomenys.

| Pagrindinė informacija Papildom           | na informacija Pridedami dokumentai |  |  |  |
|-------------------------------------------|-------------------------------------|--|--|--|
|                                           | Statybos objektas                   |  |  |  |
| Vietovė: *                                |                                     |  |  |  |
| Aprašymas: *                              |                                     |  |  |  |
|                                           | Liko simbolių: 2000                 |  |  |  |
| Pranešusiojo asmens kontaktiniai duomenys |                                     |  |  |  |
| Vardas: *                                 |                                     |  |  |  |
| Pavardė: *                                |                                     |  |  |  |
| El. paštas:                               | adresas@pvz.lt                      |  |  |  |
| Telefonas:                                | 8 123 1234567                       |  |  |  |
| Mobilusis telefonas:                      | 8 12345678                          |  |  |  |

4-2 pav. Pranešimas apie galbūt savavališkas statybas / Papildoma informacija

Kortelėje "Pridedami dokumentai" prisegamos objekto nuotraukos.

Nurodžius reikalingą informaciją spaudžiamas mygtukas "Išsaugoti" ir pateikta informacija nukeliauja VTPSI teritoriniam padaliniui pagal pažeidimo vietovę. VTPSI teritorinis padalinys gavęs naują pranešimą, jį registruoja ir vykdo patikrinimą LR įstatymų nustatyta tvarka.

## 5 Apskaita ir dokumentai

Norint peržiūrėti išorinėje svetainėje viešus dokumentus, pasirenkamas meniu punktas "Apskaita ir dokumentai". Pasirinkus šį punktą, pateikiamas galimų dokumentų sąrašas peržiūrai.

## 5.1 Statybą leidžiantys dokumentai

Čia galima atlikti paiešką ir pamatyti sąrašą statybą leidžiančių dokumentų. Paiešką galima atlikti pasirenkant konkretų norimą surasti SLD tipą:

- Leidimas statyti naują(-us) statinį(-ius)
- Leidimas rekonstruoti statinį(-ius)
- Leidimas atnaujinti (modernizuoti) pastata(-us)
- Leidimas statyti naują(-us) statinį(-ius) Lietuvos Respublikos teritoriniuose vandenyse
- Leidimas rekonstruoti statinį(-ius) Lietuvos Respublikos teritoriniuose vandenyse
- Leidimas statyti naują(-us) statinį(-ius) Lietuvos Respublikos išskirtinėje ekonominėje zonoje
- Leidimas rekonstruoti statinį(-ius) Lietuvos Respublikos išskirtinėje ekonominėje zonoje
- Leidimas statyti naują(-us) statinį(-ius) Lietuvos Respublikos kontinentiniame šelfe
- Leidimas rekonstruoti statinį(-ius) Lietuvos Respublikos kontinentiniame šelfe
- Leidimas statyti naują(-us) statinį(-ius) suprojektuotą(-us) įgyvendinant ypatingos valstybinės svarbos projektą
- Leidimas rekonstruoti statinį(-ius) suprojektuotą(-us) įgyvendinant ypatingos valstybinės svarbos projektą
- Leidimas statyti branduolinės energetikos objekto statinį(-ius)
- Leidimas rekonstruoti branduolinės energetikos objekto statinį(-ius)
- Leidimas kapitališkai remontuoti branduolinės energetikos objekto statinį(-ius)
- Leidimas griauti branduolinės energetikos objekto statinį(-ius)
- Leidimas statyti naują statinį pajūrio juostoje
- Rašytinis pritarimas statinio projektui
- Leidimas tęsti sustabdytą statybą
- Leidimas atlikti statinio konservavimo darbus

Taip pat paieškos kriterijuose galima nurodyti dokumento registracijos numerį, datą, SLD išdavusią instituciją, būseną bei statinio adresą. Paieškos laukuose įvedama norima reikšmė, sužymimi norimi pasirinkimai ir spaudžiamas mygtukas "Ieškoti".

Dokumentų sąraše pateikiami paieškos kriterijus atitinkantys SLD. Pateikiamas dokumento tipas, registracijos numeris ir data, statinių, kurie yra pridėti pateikiamame dokumente, adresai, dokumento būsena bei dokumentą išdavusi institucija. Sąrašą galima susirūšiuoti pagal norimą kriterijų. Detalesnė SLD informacija naudotojui nėra pateikiama.

## 5.2 Statybos užbaigimo dokumentai

Pasirinkus meniu "Statybos užbaigimo dokumentai", galima peržiūrėti deklaracijas apie statybos užbaigimą / paskirties keitimą bei statybos užbaigimo aktus.

Norint susiaurinti pateiktus rezultatus galima pasinaudoti paieškos forma ir atsirinkti pageidaujamus dokumentus įvedant žinomus paieškos kriterijus.

## 5.3 Statybos priežiūros dokumentai

Statybos peržiūros dokumentai tai statybos sustabdymo aktai bei privalomieji nurodymai pašalinti savavališkos statybos padarinius. Pasirinkus meniu "Statybos priežiūros dokumentai", pateikiami būtent šių dviejų tipų dokumentai.

Kaip ir kituose "Apskaita ir dokumentai" skyriuose, taip ir čia galima atlikti dokumentų paiešką bei susirūšiuoti sąrašą pagal norimą kriterijų.

## 5.4 Statiniai pagal išduotus statybą leidžiančius dokumentus

Meniu punkte "Statiniai pagal išduotus statybą leidžiančius dokumentus" pateikiami statiniai, kurie yra pridėti išduotuose SLD.

Statinių paiešką galima atlikti pagal SLD registracijos numerį bei datą, išdavusią instituciją bei būseną. Taip pat rezultatus susiaurinti galima nurodant statybos bei statinio paieškos kriterijus: statinio adresą, statybos rūšį, statinio paskirtį bei kategoriją.

Paspaudus paieškos kriterijų formos pavadinimą "Paieškos kriterijai", formą galima suskleisti ir išskleisti.

Statinių pagal išduotus SLD sąraše pateikiamas dokumento registracijos numeris, data ir būsena, statinio adresas, paskirtis, kategorija bei statybos rūšis. Pagal visus duomenis sąrašą galima susirūšiuoti.

## 6 Bendroji informacija

Bendrujų dalykų skiltyje pateikiama įvairi naudinga bendroji informacija naudotojui. Ši skiltis yra pasiekiama net ir neprisijungus išorinėje svetainėje. Čia galima rasti nuorodas:

- Teisės aktai;
- Su prašymu pateikiami dokumentai;
- Dokumentų formos;
- Prašymų pateikimo internetu instrukcijos;
- Naujienos;
- Pasiūlymai / problemos / nusiskundimai.

## 6.1 Teisės aktai

Bendrosios informacijos meniu punkte "Teisės aktai", pateikiami LR įstatymai, Vyriausybės nutarimai, normatyviniai statybos dokumentai.

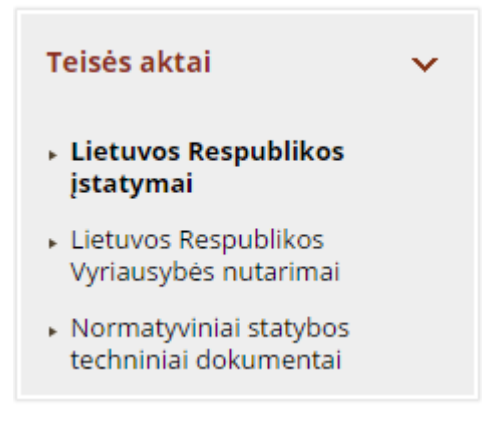

6-1 pav. Teisės aktai

Pasirinkite norimą meniu.

## 6.2 Su prašymu pateikiami dokumentai

Pasirinkus bendrosios informacijos meniu punktą "Su prašymu pateikiami dokumentai", pateikiama informacija kokie dokumentai su kokiu prašymu privalo būti pateikti.

## 6.3 Dokumentų formos

Pasirinkus bendrosios informacijos meniu punktą "Dokumentų formos", galima atsisiųsti dokumentų formas, kurias galima atsispausdinti ir užpildyti ranka.

## 6.4 Prašymų pateikimo internetu instrukcijos

Pasirinkus bendrosios informacijos meniu punktą "Prašymų pateikimo internetu instrukcijos", pateikiamas sąrašas instrukcijų. Pasirinkite norimą įrašą sąraše ir jums bus pateikta vizualinė instrukcija, kaip turi būti pildomas dokumentas.

## 6.5 Naujienos

Čia pateikiama nuolat besikeičianti aktuali informacija, naujienos. Taip pat čia galite rasti dažniausiai užduodamų klausimų (DUK) sąrašą su VTPSI atsakymais į juos. Kiekvieną klausimą galima skaityti detaliau, paspaudus nuorodą "Daugiau" prie norimo įrašo.

## 6.6 Pasiūlymai / problemos / nusiskundimai

Paspaudus meniu punktą "Pasiūlymai / problemos / nusiskundimai", pateikiama forma pasiūlymui, problemai ar nusiskundimui įvesti.

| Tipas                       |  |
|-----------------------------|--|
| Pasiūlymas •                |  |
| Vardas ir pavardė (Būtinas) |  |
|                             |  |
| El. pašto adresas           |  |
| Antraštė (Būtinas)          |  |
|                             |  |
| Turinys (Būtinas)           |  |
| Turinys (Būtinas)           |  |

6-2 pav. Pasiūlymai / problemos / nusiskundimai

Užpildykite visus privalomus laukus ir pasirinkite "Siųsti". Jūsų laiškas bus nusiųstas reikiamiems asmenims.

## 7 Pranešimai

Ši dalis yra skirta visuomenės informavimui apie numatomą statinių projektavimą. Jokių veiksmų skaitytojai su matomais prašymais atlikti negali. Prašymus čia galima tik peržiūrėti.

Pagal nutylėjimą rezultatų lentelėje pateikiamas visų sistemoje esančių prašymų sąrašas. Norint susiaurinti sąrašą, galima pasinaudoti paieškos forma, užpildyti norimus kriterijus ir atlikti paiešką. Tuomet prašymų sąraše bus pateikti tik paieškos kriterijus atitinkantys įrašai.